English Ver 0.9

March 23, 2007

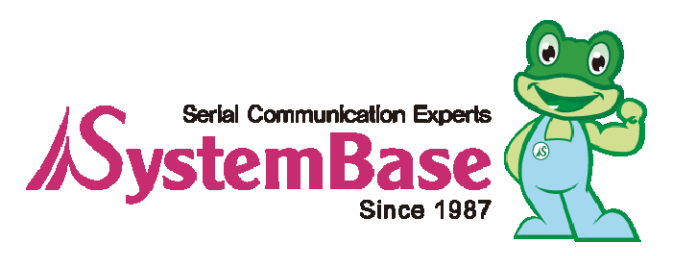

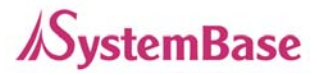

# Revision History

| Revision Date  | Document<br>Version | Pages | Description              |
|----------------|---------------------|-------|--------------------------|
| March 20, 2007 | 1.0                 | All   | Initial release by jhkim |

Copyright 2007 SystemBase Co., Ltd. All rights reserved.Website<a href="http://www.sysbas.com/">http://www.sysbas.com/</a>Tel82-2-855-0501Fax82-2-855-058016<sup>th</sup> Fl. Daerung Post Tower-1, 212-8, Guro-dong, Guro-gu, Seoul, KoreaFor any inquiries or comments, contact to tech@sysbas.com

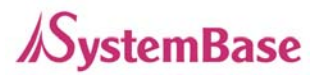

# <u>Contents</u>

| Chapter 1. Introduction               | 5  |
|---------------------------------------|----|
|                                       |    |
| 1. About This Document                | 5  |
| 2. Who Should Read This Document?     | 5  |
| 3. Document Structure                 | 6  |
| 4. Eddy Documents                     | 7  |
| 5. Technical Supports                 | 8  |
| Chapter 2. Getting Started            | 9  |
| 1. Overview                           | 9  |
| 2. Features                           | 12 |
| 3. Package Checklist                  | 13 |
| 4. Applications                       | 14 |
| Chapter 3. Hardware Description       | 15 |
| 1. Overview                           | 15 |
| 2. Eddy-CPU Development Kit           | 19 |
| Chapter 4. Integration                | 25 |
| 1. Connection Guide                   | 25 |
| 2. First-time Bootup                  | 25 |
| 3. Connecting to Eddy with IP address | 25 |
| Chapter 5. Configuration via Web      | 28 |
| 1. Connection                         | 28 |
| 2. Setup Menu                         | 29 |
| 3. Network Settings                   | 30 |
|                                       |    |

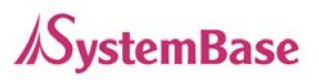

| 4. Serial Settings                                | 32 |
|---------------------------------------------------|----|
| 5. GPIO Settings                                  | 37 |
| 6. Admin Settings                                 | 38 |
| 7. Change Password                                | 39 |
| 8. Update Firmware                                | 40 |
| 9. Factory Default                                | 41 |
| 10. Save & Reboot                                 | 42 |
| <b><u>Chapter 6.</u></b> Configuration via Telnet | 43 |
| 1. Connection                                     | 43 |
| 2. View Commands                                  | 44 |
| 3. Network Commands                               | 44 |
| 4. Serial Commands                                | 46 |
| 5. GPIO Commands                                  | 48 |
| 6. Username/Password Commands                     | 48 |
| 7. System Commands                                | 48 |
| Chapter 7. Appendix                               | 49 |
| 1. Firmware Update                                | 49 |
| 1. Technical Specifications                       | 53 |
| 2. Ordering Information                           | 55 |
| 3. FCC Statement                                  | 55 |

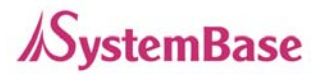

# **Chapter 1.** Introduction

This chapter is an introduction to SystemBase embedded CPU module Eddy-CPU.

## 1. About This Document

This guide is designed for users of Eddy-CPU, who are in charge of connecting to and communicating with Eddy, setting Eddy's configurations, status monitoring, firmware update, and other administration work.

## 2. Who Should Read This Document?

This guide is designed for Eddy-CPU users and administrators. It is strongly recommended that anyone trying to apply, use, and maintain Eddy read this document. This guide deals with the hardware-level integration issues and software-level configuration tips. It will be a great starting point for any administrators who want to easily monitor and control Eddy and its connected devices.

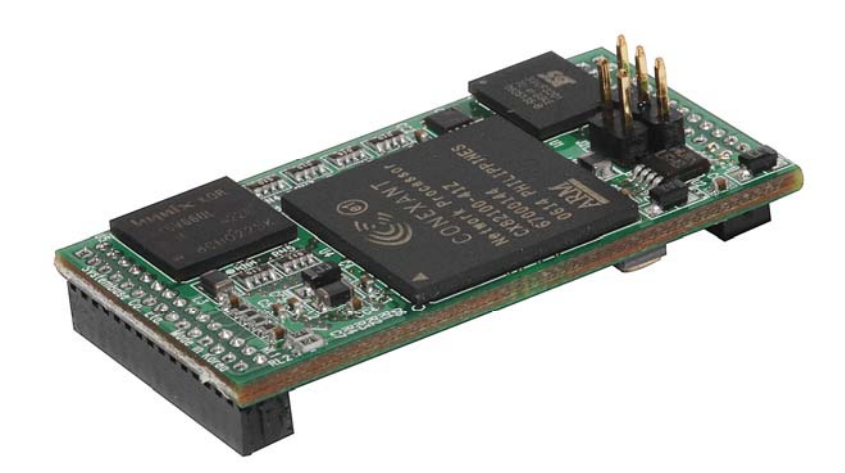

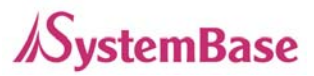

## 3. Document Structure

Introduction (Chapter 1) is a preface with general information and introductory notices.

**Getting Started** (Chapter 2) presents a brief introduction about Eddy-CPU, including features and applications.

**Hardware Descriptions** (Chapter 3) explains about the layout and pin specifications with block diagram and drawings.

**Integration** (Chapter 4) helps you to connect Eddy to serial and network environment. It ends up with first time boot-up and status check.

**Configuration via Web** (Chapter 5) provides menu-by-menu guide for setting up the operation environment for Eddy via web browser.

**Configuration via Telnet** (Chapter 6) provides a list of commands for setting up the operation environment for Eddy via Telnet.

**Appendix** (Chapter 7) provides firmware update guides and technical specifications for detailed information.

## 4. Eddy Documents

| Document Name                      | Description                                                                                                    |  |  |  |
|------------------------------------|----------------------------------------------------------------------------------------------------|--|--|--|
| User Guide                         | Integration, configuration, and<br>management of Eddy-CPU<br>for the administrator                                                                                                    |  |  |  |
| Programmer's Guide                 | Programmer's application development<br>guide, including in-depth approach to<br>compiling, linking, and creating firmware<br>API reference is also included with a<br>list of available functions<br>for customized application programming |  |  |  |
| Portview User Manual               | Guide for SystemBase device server<br>management application Portview                                                                                                    |  |  |  |
| COM Port Redirector<br>User Manual | Guide for SystemBase COM Port Redirector                                                                                                    |  |  |  |

The following table summarizes documents included in the Eddy document set.

If you need more information on Eddy-CPU or embedded device servers in general, please visit our corporate website at <u>http://www.sysbas.com/</u>. You can view and/or download documents related to Eddy as well as latest software and firmware updates. Available resources are as follows:

| Document Name                 | Description                                                      |  |  |  |
|-------------------------------|------------------------------------------------------------------|--|--|--|
| Eddy-CPU Spec Sheet           | Specifications for Eddy-CPU                                      |  |  |  |
|                               | An introductory reading for anyone new                           |  |  |  |
| Eddy-CPU White Paper          | to embedded device server.                                       |  |  |  |
|                               | Deals with background, history, market                           |  |  |  |
|                               | environment, and technology                                      |  |  |  |
| Eddy-CPU Application<br>Notes | Various applications of Eddy presented<br>in diagrams and images |  |  |  |

All documents are updated promptly, so check for the recent document update. The contents in these documents are subject to change without any notice in advance.

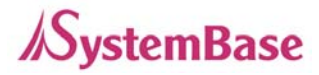

## 5. Technical Supports

There are three ways you can get a technical support from SystemBase.

First, visit our website <u>http://www.sysbas.com/</u> and go to 'Technical Support' menu. There you can read FAQ and ask your own question as well.

Second, you can e-mail our technical support team. The mail address is <u>tech@sysbas.com</u>. Any kind of inquiries, requests, and comments are welcome.

Finally, you can call us at the customer center for immediate support. Our technical support team will kindly help you get over with the problem. The number to call is 82-2-855-0501.

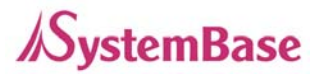

# **Chapter 2.** Getting Started

Welcome to Eddy! This chapter includes Eddy-CPU overview, main and distinctive features, package contents for each product, and application fields.

1. Overview

Eddy-CPU is an Embedded Device Server module that comes with a Conexant CX82100-41Z processor, SDRAM, Flash memory, one 10/100Mbps Ethernet port, 8 bit address/8 bit data bus interface to support flexible connections to outer devices such as UART, and a maximum of 17 user programmable IOs. Users can easily implement UART & 232/422/485, I2C interface and much more using example codes and Evaluation Kit circuits.

Eddy-CPU comes in small form factor (38 x 22mm) but yet has an on board memory and integrated 10/100Mbps network interface which would enable minimized input of time and money for future application developments.

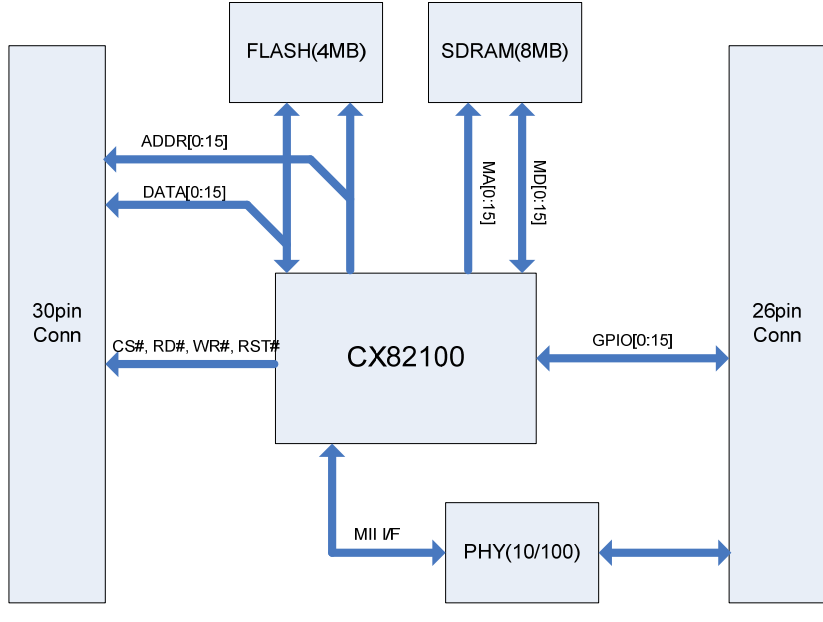

[ Eddy-CPU module block diagram ]

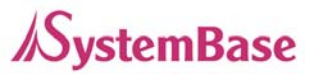

### Eddy-CPU Development Kit

Eddy-CPU Development Kit provides an easy environment for the programmer to test their applications on Eddy-CPU. Eddy-CPU Development Kit includes test board, various connectors, programming environment and documents.

Refer to 'Programming Guide' included in the Eddy-CPU Development Kit for more detailed information.

## Conexant CX82100

The Conexant<sup>TM</sup> CX82100 Home Network Processor (HNP) is a single-chip, 185 MIPS high performance, ARM940T-based processor integrated with multiple network interface hardware functions and packaged into a 196-pin FPBGA.

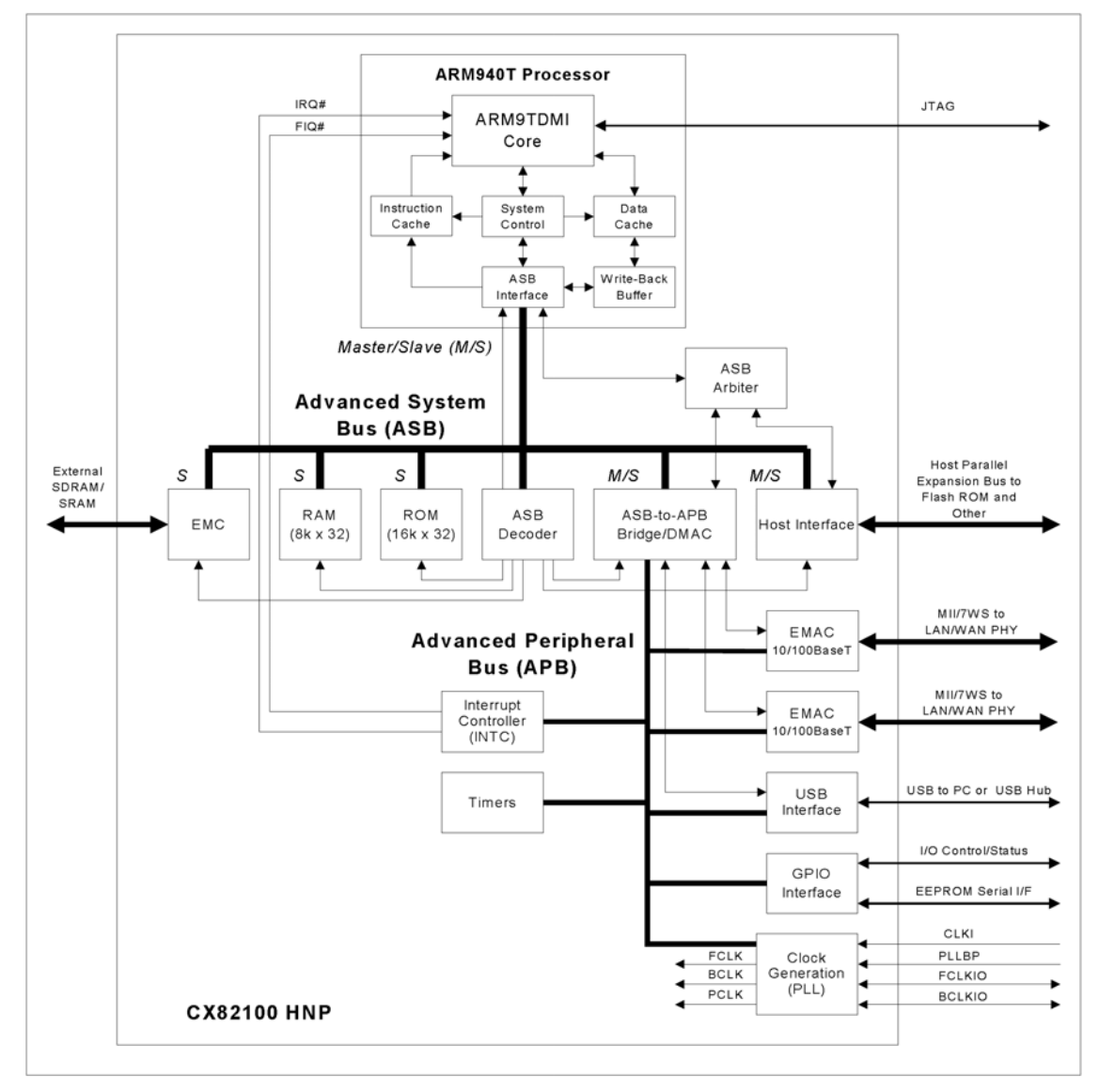

[ Processor Block Diagram ]

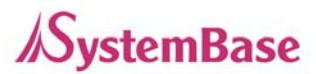

## Product at a Glance

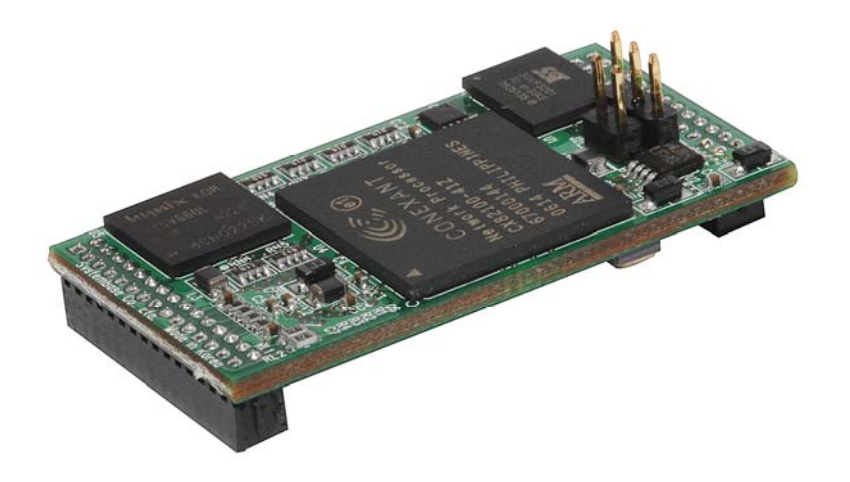

## Software Architecture

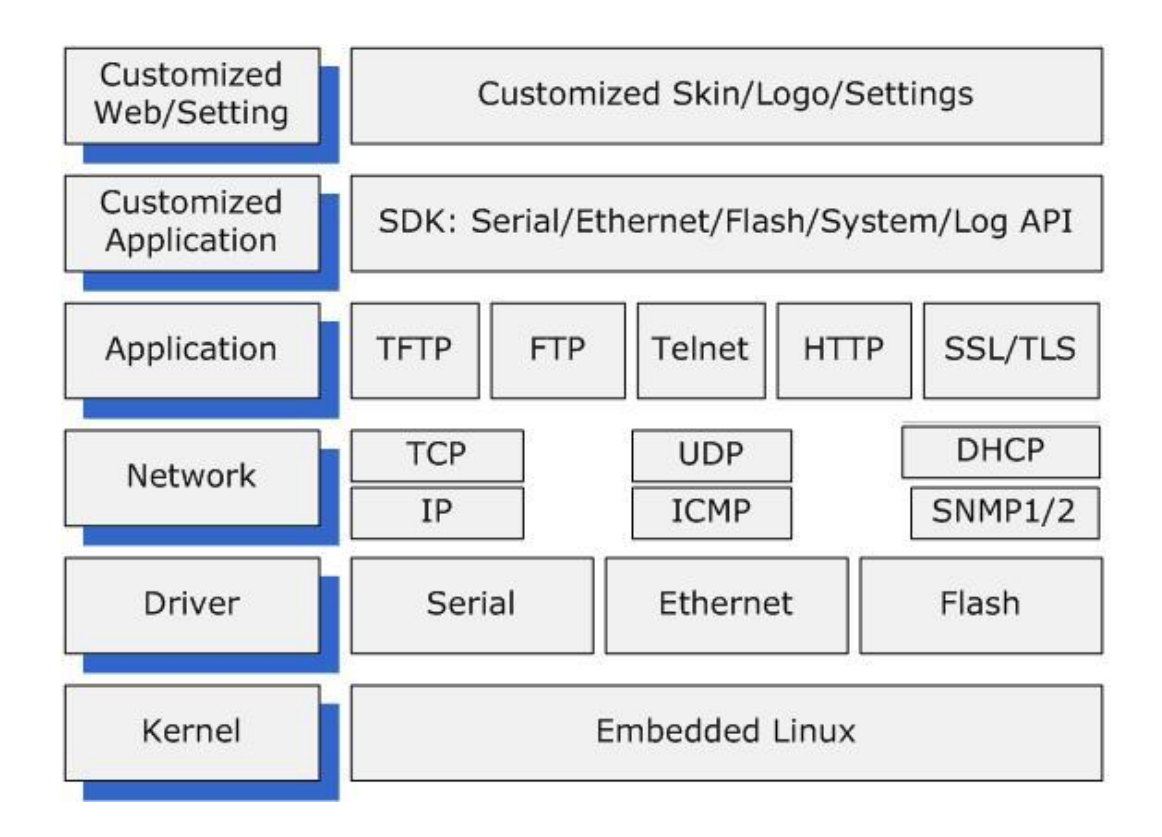

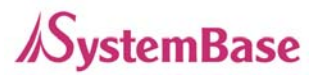

## 2. Features

Various features of Eddy-CPU make it easy to apply Eddy-CPU to various application developments. Main features are presented below. Other minor features will be explicitly presented throughout this guide.

- Premium-level hardware with ARM940T 168MHz CPU, 4MB Flash, and 8MB SDRAM
- Program and execute your own application
- SystemBase SDK and API support for application programming (included in Development Kit)
- Small sized to be integrated in any hardware (38.0 x 20.8 mm)
- 10/100Mbps Ethernet port (Exterior Transformer & RJ45 needs to be implemented)
- SystemBase COM Port Redirector for better adaptability
- Extensive configuration and monitoring with Portview
- Firmware upload through Web, FTP, and TFTP
- Configuration through Web, Telnet, SNMP, and Portview
- Various customizing options
- Standard Linux environment for openness in executable applications
- Maximum 16 Programmable IO pins for customized applications
- 3.3V power input

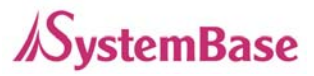

## 3. Package Checklist

Eddy-CPU package is composed of following components. Make sure every component is included with your package.

#### Module

All module packages include a module and a CD with utilities and documents.

- One Eddy-CPU Module
- CD-ROM (utilities and documents)

## Development Kit: Eddy-CPU DK

Eddy-CPU Evaluation Board Eddy-CPU Module Serial Cable 1pc (null modem cable) LAN Cross Cable 1pc USB Cable 1pc (for firmware download), jumper Power Adaptor 1pc Power Cable 1pc (Euro or US – selectable in order) CD (SystemBase SDK, compile environment, documentations, etc.)

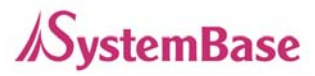

## 4. Applications

Eddy-CPU can be applied to many practical applications in various fields. Here we present some of them.

#### Factory / Industrial Automation

PLC, Robot arms, Human-Machine Interface, Warehouse rails Medical instruments, Inspection equipment controllers Alarming units

## Home Appliances / Electronic Devices

Power controller, Gaming machines Scales, Gas detection units, Water & pollution metering devices Data collection and distribution units

## Financial / Building Automation

Card readers, Barcode scanners, Kiosks, Point-Of-Sale related devices Serial printers, Cash registers, Credit card authorization terminals Biometric detection units, Security devices

## **OEM Device Server Distributors**

OEM device server with distributor's own case & brand Ready-to-go device or customized application / setup mode can be inserted

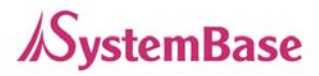

# **Chapter 3. Hardware Description**

This chapter provides Eddy-CPU's hardware information including block diagram, layout, pin specifications, dimensions and other hardware-related issues.

#### 1. Overview

Ethernet LAN port is provided as a pin-header. Transformers and RJ-45 connector must be implemented exteriorly by the user. (or RJ connectors with internal transformer -- LAN-Mate or MACJack -- may be use for implementations.)

8 bit address/8 bit data bus provides flexible connections to outer devices such as UART

8 bit address/8 bit data bus interface to support flexible connections to peripheral devices such as UART. Maximum of 16 user programmable IOs are available.

This chapter provides Eddy's hardware information, including block diagram, layout, pin specifications, dimensions and other hardware-related issues.

#### **Chip Selects**

| Chip select signal | Typical Slave Device  | Address Range | Size  |
|--------------------|-----------------------|---------------|-------|
| 000#               |                       | 0x00400000-   |       |
| CS0#               | Flash ROM             | 0x007FFFFF    | 41VIB |
| 10.05#             | Application dependent | 0x002C0000-   | GAKD  |
| 10_03#             | Application dependent | 0x002CFFFF    | 04ND  |

#### **Eddy-CPU Operating Conditions**

| Parameter                     | Symbol         | Min | Тур | Мах | Units |
|-------------------------------|----------------|-----|-----|-----|-------|
| Supply Voltage                | Vcc            | 3.0 | 3.3 | 3.6 | VDC   |
| Supply Current                | lcc            |     | 400 |     | mA    |
| Operating ambient temperature | T <sub>A</sub> | 0   |     | 70  | C     |

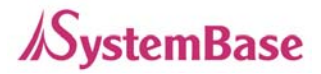

## Eddy-CPU Board Layout

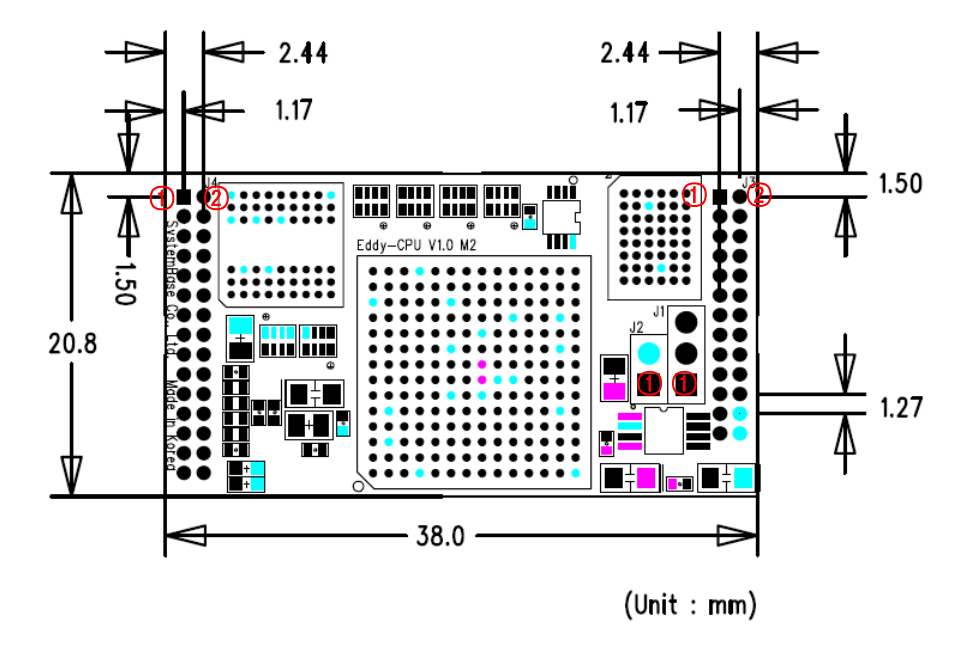

## **Pin Descriptions**

## **J1 Pin Description**

Pin for Flash Programming. Insert pin jumper on J2 and connect J1 to USB cable. (Please refer to the Programmer Guide for more information on flash programming).

| Pin No | Name | Description                                                       |
|--------|------|-------------------------------------------------------------------|
| 1      | USBN | USBP and USBN are differential data positive and negative signals |
| 2      | USBP | Data.                                                             |
| 3      | GND  | Connect to USBs GND                                               |

#### **J2 Pin Description**

Enables compiling, linking, creating and uploading of firmware to Eddy-CPU. Connect J1 to USB cable while J2 is connected to a jumper.

| J2 Jumper |                                 |  |
|-----------|---------------------------------|--|
| ON        | Internal Boot (USB Programming) |  |
| OFF       | Flash Boot (Normal operation)   |  |

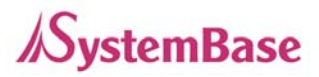

## J3, J4 Pin Description

| J3  |             | _   |             |
|-----|-------------|-----|-------------|
| Pin | Description | Pin | Description |
| 1   | HA7         | 2   | HA6         |
| 3   | HA5         | 4   | HA4         |
| 5   | HA3         | 5   | HA2         |
| 7   | HA1         | 8   | HAO         |
| 9   | IO_CS#      | 10  | IO_WR#      |
| 11  | GND         | 12  | IO_RD#      |
| 13  | HRST#       | 14  | HRST        |
| 15  | HD7         | 16  | HD6         |
| 17  | HD5         | 18  | HD4         |
| 19  | HD3         | 20  | HD2         |
| 21  | HD1         | 22  | HDO         |
| 23  | GND         | 24  | 3.3V        |
| 25  | GND         | 26  | 3.3V        |

| J4  |             |     |             |
|-----|-------------|-----|-------------|
| Pin | Description | Pin | Description |
| 1   | GPIO8       | 2   | GPIO9       |
| 3   | GPIO10      | 4   | GPIO3       |
| 5   | GPIO4       | 5   | GPIO1       |
| 7   | GPIO6       | 8   | GPIO7       |
| 9   | GPIO5       | 10  | GPIO11      |
| 11  | GPIO12      | 12  | GPIO2       |
| 13  | IO_INT      | 14  | GP1013      |
| 15  | GP1014      | 16  | GP1015      |
| 17  | GP1016      | 18  | GND         |
| 19  | GND         | 20  | NC          |
| 21  | LAN_TX+     | 22  | LAN_TX-     |
| 23  | GND         | 24  | GND         |
| 25  | LAN_RX+     | 26  | LAN_RX-     |
| 27  | NC          | 28  | NC          |
| 29  | LED_100M    | 30  | LED_10M     |

J3

| Pin No | Name    | Description                                            |
|--------|---------|--------------------------------------------------------|
| 1~8    | HA[7:0] | Address Line 0~7                                       |
| 9      | IO_CS#  | Exterior Device Chip Select Signal, active low signal  |
| 10     | IO_WR#  | Exterior Device Write Enable Signal, active low signal |
| 11     | GND     | Ground                                                 |
| 12     | IO_RD#  | Exterior Device Read Enable Signal, active low signal  |
| 13     | HRST#   | Reset Output Signal, active low                        |
| 14     | HRST    | Reset Output Signal, active high                       |
| 15~22  | HD[7:0] | Data Line 0~7                                          |

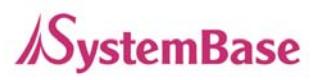

| 51          |                                                                |                                                                       |
|-------------|----------------------------------------------------------------|-----------------------------------------------------------------------|
| Pin No      | Name                                                           | Description                                                           |
| 1~17        | GPIO[15:0]                                                     | Programmable General purpose Input/output 16ea                        |
| 13          | IO_INT                                                         | Exterior Device Interrupt Signal, input polarity selectable           |
| 20          | NC                                                             | No Connection, Must maintain Open status                              |
| 21          |                                                                | Ethernet TX+, Ethernet Implementable by connecting to External        |
| 21          | LAN_TA+                                                        | Transformer                                                           |
| 22          |                                                                | Ethernet TX-, Ethernet Implementable by connecting to External        |
| 22          | LAN_TX-                                                        | Transformer                                                           |
| 25 LAN_RX+  | Ethernet RX+, Ethernet Implementable by connecting to External |                                                                       |
|             |                                                                | Transformer                                                           |
| 26          |                                                                | Ethernet RX-, Ethernet Implementable by connecting to External        |
| 20          | LAN_KA-                                                        | Transformer                                                           |
| 20          |                                                                | When linked to 100Base-T, LED ON lightens up and blinks during data   |
| 29 LAN_100M |                                                                | transmission. (When linked to 10Base-T, this LED does not light up.)  |
| 20          |                                                                | When linked to 10Base-T, LED ON lightens up and blinks during data    |
| 30          | LAN_10M                                                        | transmission. (When linked to 100Base-T, this LED does not light up.) |

J4

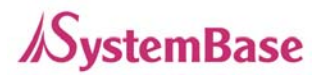

# 2. Eddy-CPU Development Kit

## Block Diagram

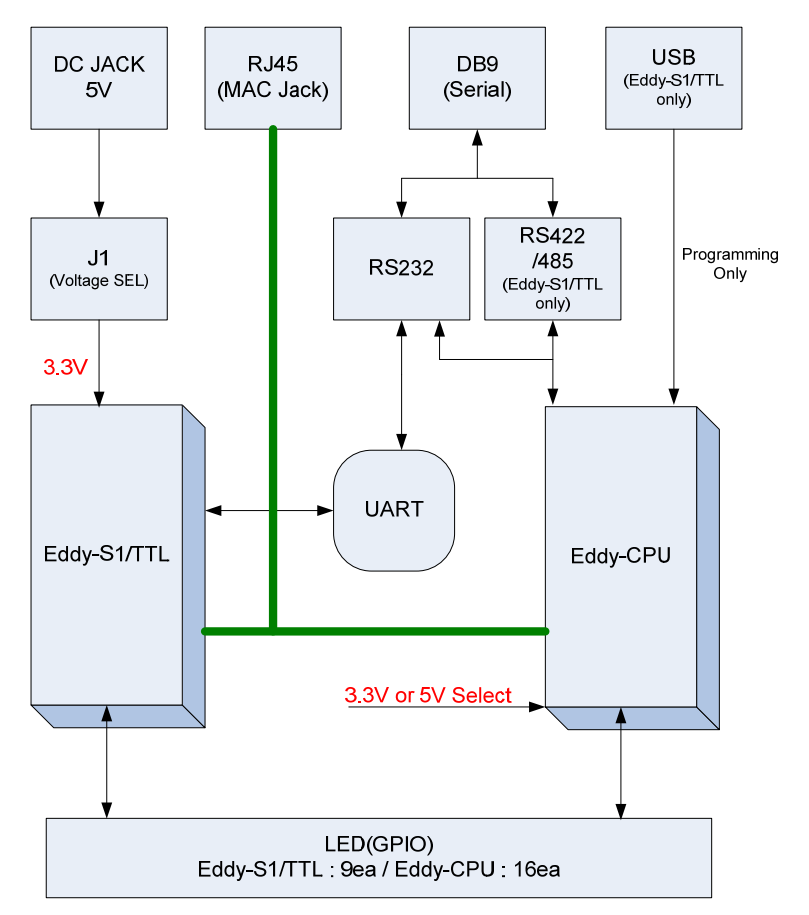

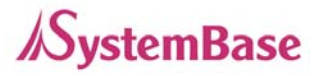

### **Development Kit Board Setup**

The table below explains configuration of straps and jumper setting required for utilizing Eddy-CPU Development Kit. For Eddy-S1/TTLs, be sure to check the input voltage label sticker on the board. J1 must be set to proper voltage shown on the label before power is supplied.

### $\rightarrow$ For more information . please refer to DK manual.

## Eddy-CPU & Eddy-S1/TTL DK Layout-Top View

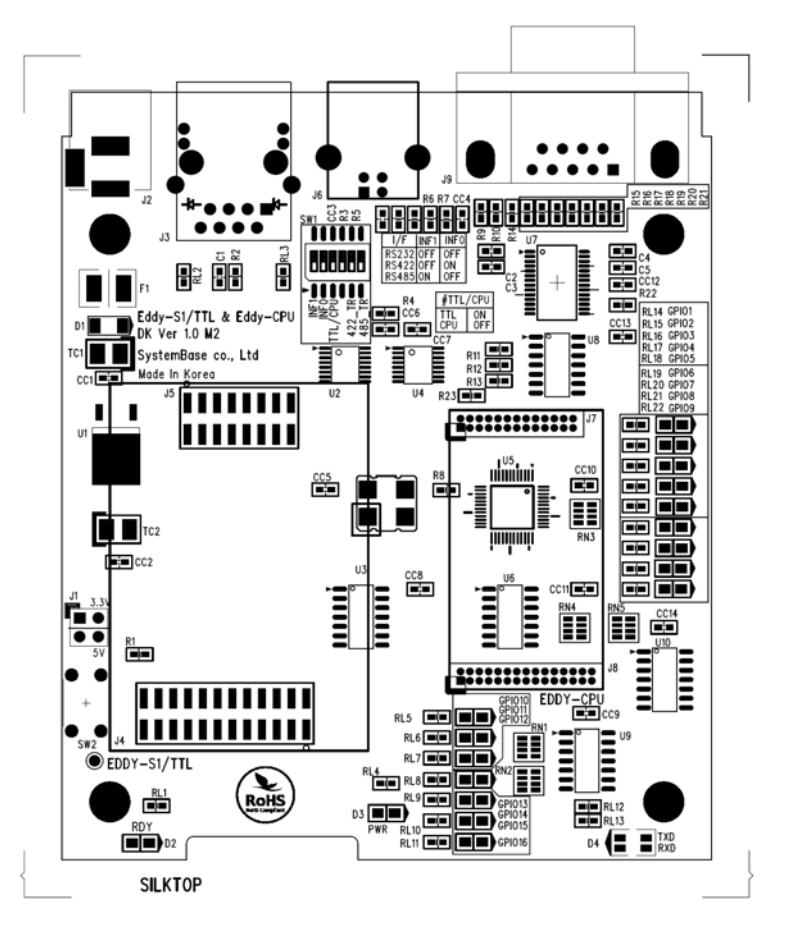

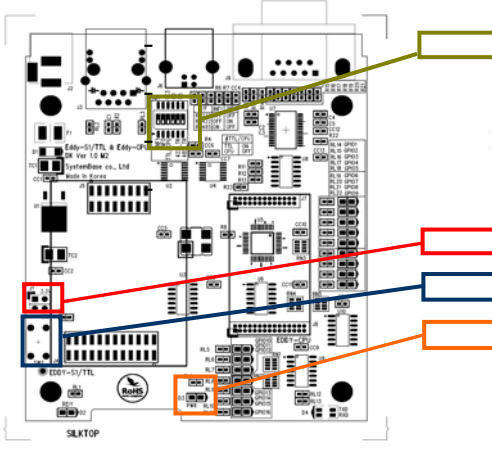

Switch part (SW1)- Can configure the condition of interface (RS-232/422/485) and device type( Eddy-CPU and Eddy-S1/TTL) using deep switch. (Please refer to the table on the upper part of the board for configuration methods)
Power Select jumper(J1) – Select 5V or 3.3V power
Reset Switch – only Eddy-S1/TTL
Power LED

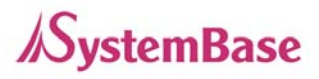

| Designation Setting                     |      | Setting | Feature                                                               |  |  |
|-----------------------------------------|------|---------|-----------------------------------------------------------------------|--|--|
|                                         |      |         | Eddy-S1/TTL input voltage is set to 3.3V                              |  |  |
| Dower coloct                            |      | 1.0     | Eddy-S1/TTL can take in either 3.3V or 5V. Be sure to check the input |  |  |
|                                         |      | 1-2     | voltage label sticker on the board and set the jumper accordingly.    |  |  |
| Jumpen                                  | (31) |         | (Eddy-CPU input voltage is set to 3.3v regardless of J1 settings.)    |  |  |
|                                         |      | 3-4     | Eddy-S1/TTL input voltage is set to 5V                                |  |  |
|                                         | 1    | INF1    | Serial Interface Configuration INF[1:0] = '00' , RS232                |  |  |
|                                         |      |         | INF[1:0] = '01' , RS422                                               |  |  |
|                                         |      |         | INF[1:0] = '10' , RS485                                               |  |  |
|                                         | 2    | INFO    | Serial Interface Configuration applies only to Eddy-S1/TTL products.  |  |  |
|                                         |      |         | Default setting(OFF) is configured to Eddy-CPU DK.                    |  |  |
|                                         |      |         | Determines output power of serial port.                               |  |  |
| 3 TTL/C<br>Switch<br>Part 4 NC<br>(SW1) |      | TTL/CPU | When testing Eddy-CPU DK , turn the switch OFF.                       |  |  |
|                                         |      |         | When testing Eddy-S1/TTL , turn the switch ON.                        |  |  |
|                                         |      | NC      | No Connection                                                         |  |  |
|                                         |      |         | Termination Resistor can be installed when configuring RS422 mode.    |  |  |
|                                         | F    | 100 TD  | If operating under RS422 mode, 485_TR must be switched to "OFF".      |  |  |
|                                         | Э    | 422_1K  | 422_TR may be switched to "ON" depending on the existence of          |  |  |
|                                         |      |         | termination resistors.                                                |  |  |
|                                         |      |         | Termination Resistor can be installed when configuring RS85_mode.     |  |  |
|                                         | 6    | 485_TR  | If operating under RS485 mode, 422_TR must be switched to "OFF".      |  |  |
|                                         | ю    |         | 485_TR may be switched to "ON" depending on the existence of          |  |  |
|                                         |      |         | termination resistors.                                                |  |  |

## **Configuration Straps and Jumper Settings**

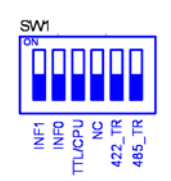

[ Eddy-CPU Configuration(RS232 Only) ]

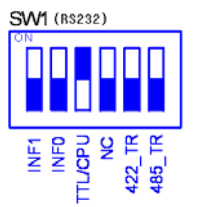

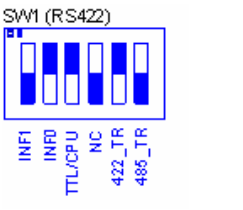

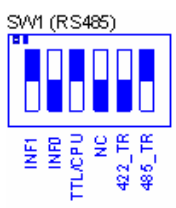

[ Eddy-S1/TTL Configuration ]

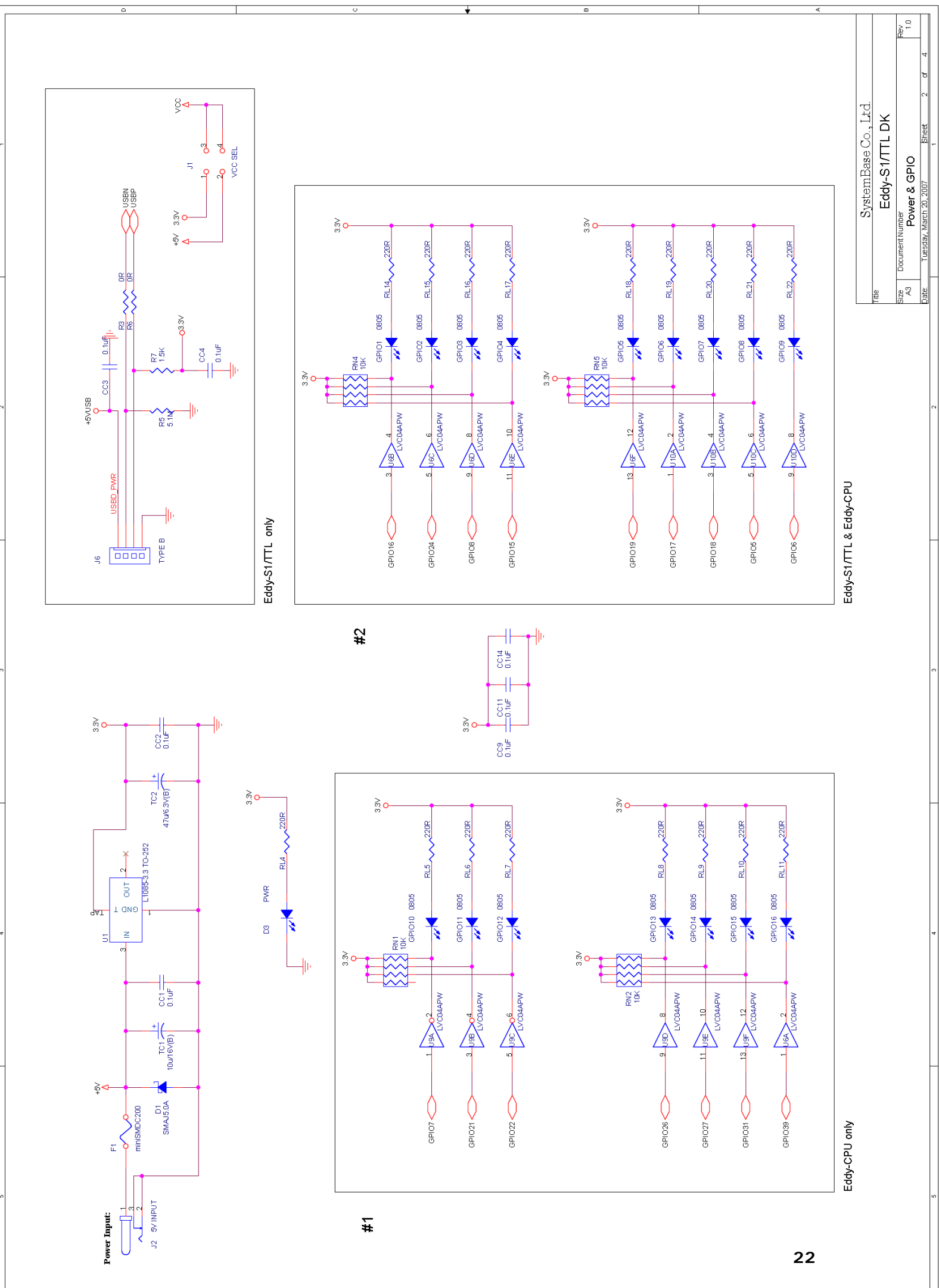

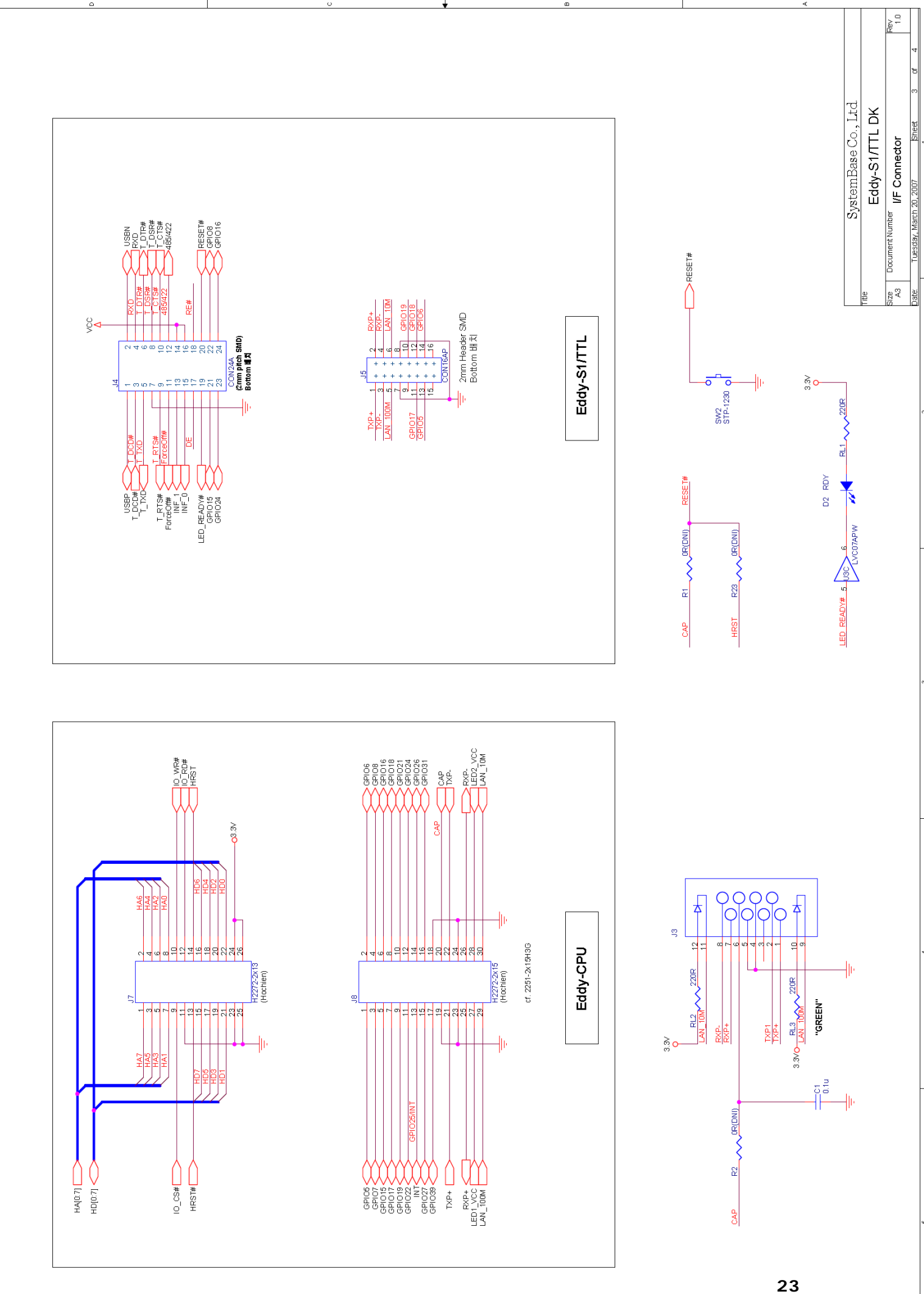

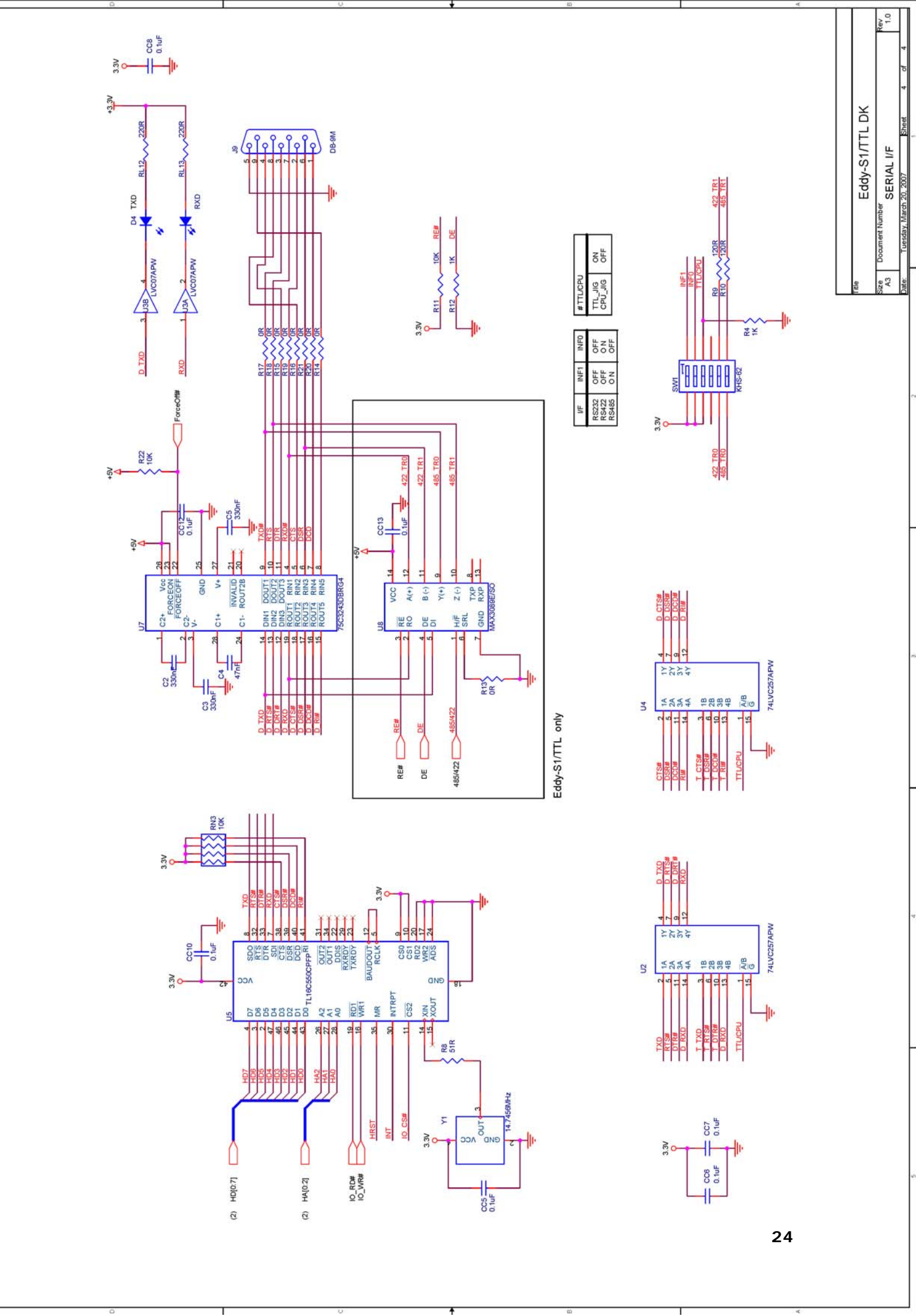

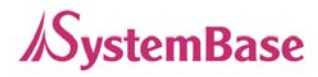

# **Chapter 4.** Integration

This chapter explains how you can make Eddy-CPU to communicate. It deals with LAN and pin header connection guides for Eddy-CPU to operate together with the target serial device.

## 1. Connection Guide

Follow these steps to connect Eddy to the device and network.

In order to connect Eddy to network, you need to use RJ45 Ethernet port. It supports both 10Mbps and 100Mbps Ethernet connection (auto-sensing). If you would like to connect Eddy-CPU development board to PC directly, use a **cross LAN cable**. Otherwise, plug one end of a **direct LAN cable** to Eddy-CPU and the other end to a hub, switch, or any other network device that can provide you with network access.

#### 2. First-time Bootup

An IP address is required to access Eddy's web interface or telnet command-line configuration tool. By factory default, Eddy is assigned a static IP address. After the initial connection, you can either manually assign a different IP address or set Eddy to automatically get an IP address from a DHCP server. While this depends on your network environment and policy, **it is strongly recommended that you assign Eddy with a unique static IP**.

## 3. Connecting to Eddy with IP address

The factory default IP address:**192.168.0.223**Eddy's default IP address is set to 192.168.0.223. In order to connect with this address, you need to<br/>change network configurations so that your PC can connect to the IP 192.168.0.223. Please refer to an<br/>example below, and note that values don't necessarily have to be identical to the example below.

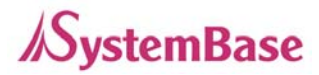

| Internet Protocol (TCP/IP) Proper                                                                                                    | rties 🛛 🛛 🛛 🛛 |  |  |
|----------------------------------------------------------------------------------------------------|---------------|--|--|
| General                                                                                                    |               |  |  |
| You can get IP settings assigned automatically if your network supports this capability. Otherwise, you need to ask your network administrator for the appropriate IP settings. |               |  |  |
| Use the following IP address:                                                                                                    |               |  |  |
| <u>I</u> P address:                                                                                                    | 192.168.0.222 |  |  |
| S <u>u</u> bnet mask:                                                                                                    | 255.255.255.0 |  |  |
| Default gateway:                                                                                                    | 192.168.0.1   |  |  |
|                                                                                                    |               |  |  |

In case you configure Eddy to use DHCP to obtain an IP address automatically, you might find it hard to know the IP address to connect to. To provide users with an easier way to know the current IP address, Eddy has a fixed alias IP that is always accessible. Use the address below whenever you cannot find out Eddy's IP address.

Factory default alias IP address: 10.10.1.1

In order to connect with this address, you need to change network configurations so that your PC can connect to the IP 10.10.1.1. Please refer to an example below, and note that values don't necessarily have to be identical to the example below.

| Internet Protocol (TCP/IP) Properties 🛛 🔹 🔀                                                                                                    |                 |  |  |  |  |
|----------------------------------------------------------------------------------------------------|-----------------|--|--|--|--|
| General                                                                                                    |                 |  |  |  |  |
| You can get IP settings assigned automatically if your network supports<br>this capability. Otherwise, you need to ask your network administrator for<br>the appropriate IP settings. |                 |  |  |  |  |
| Obtain an IP address automatically                                                                                                    | ,               |  |  |  |  |
| O Use the following IP address:                                                                                                    |                 |  |  |  |  |
| IP address:                                                                                                    | 10 . 10 . 1 . 2 |  |  |  |  |
| S <u>u</u> bnet mask:                                                                                                    | 255.0.0.0       |  |  |  |  |
| Default gateway:                                                                                                    | 10.10.1.3       |  |  |  |  |
|                                                                                                    |                 |  |  |  |  |

Now you are ready to connect to Eddy! There are three options to configure Eddy.

**Web**: You can easily configure Eddy with web interface, accessible from any web browser. For more information, please refer to Chapter 5. Configuration via Web.

Telnet: You can configure Eddy with commands after accessing Eddy through Telnet. For more

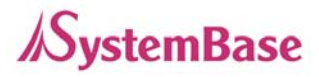

information, please refer to Chapter 6. Configuration via Telnet.

**Portview**: You can use a Windows-based utility Portview from SystemBase to monitor Eddy. For more information on using the utility for your administration purpose, please refer to Portview User Guide.

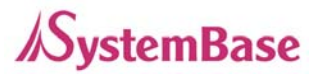

# **Chapter 5.** Configuration via Web

## 1. Connection

Open your favorite web browser and enter the IP address of Eddy to access Eddy's web manager. Once you are successfully connected, the following front page will show up. You need to enter appropriate username and password to login.

Please note that this username and password is used as authentication method for Telnet as well. This means if username or/and password has been modified from the web interface, modified values have to be entered to connect to Telnet, and vice versa.

Factory default username:eddyFactory default password:99999999

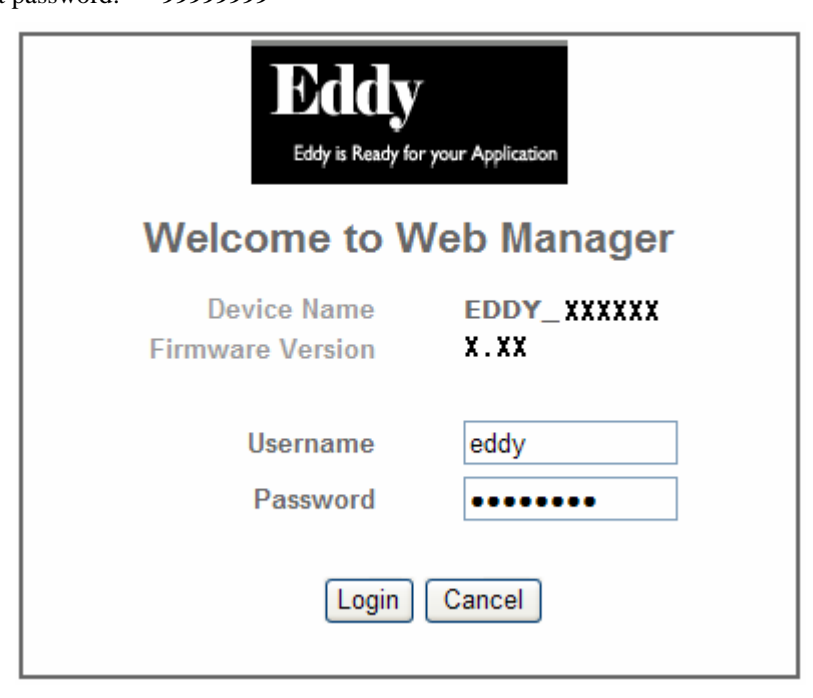

## 2. Setup Menu

If login process is successful, you will see a web manager's main page, showing summary of your device. On the left, you will see a setup menu, and you can navigate through these options.

| C EDDY_XXXXXX Web                          | Manager – Windows Internet Explorer |                                                         | × |
|--------------------------------------------|-------------------------------------|---------------------------------------------------------|---|
| 🌀 🗸 🖉 http://192,                          | 168,0,223                           | Google                                                  | • |
| Eddy<br>Eddy is Ready for your Application | [Summary]                           | Device Name: EDDY_ XXXXX<br>Logged in as eddy<br>Logout |   |
| Setup Menu                                 | Overview                            |                                                         |   |
| Summary                                    | Device Name                         | EDDY_ XXXXX                                             |   |
| Serial Settings                            | Firmware Version                    | X.XX                                                    |   |
| GPIO Settings                              | MAC Address                         | 00:05:f4:11:22:33                                       |   |
| Admin Settings                             | Network Configuration               |                                                         |   |
| Change Password                            | Line Type                           | Static IP                                               |   |
| Update Firmware                            | IP Address                          | 192.168.0.223                                           |   |
| Factory Default                            | Subnet Mask                         | 255.255.255.0                                           |   |
| Save & Reboot                              | Gateway                             | 192.168.0.1                                             |   |
| Copyright 2006<br>SystemBase Co., Ltd.     | Support Information                 |                                                         |   |
| All rights reserved.                       | Website                             | .sysbas.com/                                            |   |
|                                            | Contact                             | s.com                                                   |   |
|                                            |                                     |                                                         |   |
|                                            |                                     |                                                         |   |
|                                            |                                     |                                                         |   |
|                                            |                                     |                                                         | ~ |

| Summary          | : | View a summary of Eddy.                                            |
|------------------|---|--------------------------------------------------------------------|
| Network Settings | : | Configure network connection settings.                             |
| Serial Settings  | : | Configure detailed operation environment for serial communication. |
|                  |   | (You need an external UART circuit for this)                       |
| GPIO Settings    | : | Configure programmable I/O pins.                                   |
| Admin Settings   | : | View and change device information and support information.        |
|                  |   |                                                                    |
| Change Password  | : | Change ID and password for both Web and Telnet interface.          |
| Update Firmware  | : | Update Eddy's firmware.                                            |
| Factory Default  | : | Restore all the factory default settings.                          |
| Save & Reboot    | : | Save the configurations and reboot Eddy.                           |

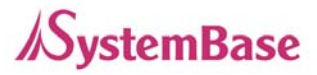

## 3. Network Settings

Configure general network environment and network management. After changing values, you need to click 'Submit' button. Then you will see the same page with modified values. Please note that you have to 'Save & Reboot' in order to see these changes in effect. Changes will be discarded if you do not save current settings.

| C EDDY_XXXXXX Web M                    | anager - Windows Internet Explorer |                                                          | X        |
|----------------------------------------|------------------------------------|----------------------------------------------------------|----------|
| 🕒 🗸 🗸 🖉 🕞 🕞                            | 8.0,223                            | Google                                                   | -        |
| Eddy is Ready for your Application     | [Network Settings]                 | Device Name: EDDY_ XXXXX<br>Logged in as eddy<br>Loggout |          |
| Setup Menu                             |                                    |                                                          |          |
| Summary                                | General Configuration              |                                                          |          |
| Network Settings                       | Line Type                          | Static IP 🖌 Help                                         |          |
| Serial Settings<br>GPIO Settings       | IP Address                         | 192.168.0.223 Help                                       |          |
| Admin Settings                         | Subnet Mask                        | 255.255.255.0 Help                                       |          |
|                                        | Gateway                            | 192.168.0.1 Help                                         |          |
| Change Password                        | SNMP                               | Disable 🖌 Help                                           |          |
| Factory Default                        |                                    |                                                          |          |
| Save & Reboot                          | NMS Configuration                  |                                                          |          |
|                                        | NMS Server IP / Port               | 0.0.0.0 / 4000 Help                                      |          |
| Copyright 2006<br>SystemBase Co., Ltd. | Device Name                        | EDDY_ XXXXX Help                                         |          |
| All rights reserved.                   | Group                              | None Help                                                |          |
|                                        | Location                           | None Help                                                |          |
|                                        |                                    |                                                          |          |
|                                        |                                    |                                                          |          |
|                                        |                                    |                                                          | <b>T</b> |

#### **General Configuration**

• Line Type (Default: Static IP)

Options: Static IP / DHCP

IP obtaining method for Eddy's network connection

• **IPAddress** (Default: 192.168.0.223)

Current IP address Eddy is assigned to.

When line type is Static IP, manually enter an appropriate IP address.

When line type is DHCP, current IP is displayed, but it is not editable.

• Subnet Mask (Default: 255.255.255.0)

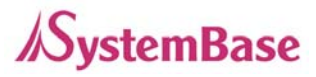

Current subnet mask Eddy is assigned to.

When line type is Static IP, manually enter an appropriate subnet mask.

When line type is DHCP, current subnet mask is displayed, but it is not editable.

• **Gateway** (Default: 192.168.0.1)

Current default gateway Eddy is assigned to.

When line type is Static IP, manually enter an appropriate default gateway. When line type is DHCP, current default gateway is displayed, but it is not editable.

SNMP(Default: Disable)Options: Enable / DisableEnable or disable SNMP(Simple Network Management Protocol) support.MIB-II (RFC 1213):System, Interface, IP, ICMP, TCP, UDPMIB-I (RFC 1317):Serial Interface

#### **NMS Configuration**

If multiple devices are installed and managed together, integration in management is necessary. In addition, it is often the case when the device reports an erroneous status, figuring out the reason for the failure becomes a time-consuming job. To solve this inefficiency and provide better solution, Eddy includes a Network Management System software, Portview.

NMS Server IP / Port (Default: 0.0.0.0 / 4000)
 Set the IP address and the port number of the PC where Portview in installed. For more information on Portview, please refer to the Portview User Manual.
 If IP is set to 0.0.0.0, NMS feature is disabled.

- **Device Name** (Default: Eddy-1/Pin) Set the device name for management. 32 Characters at maximum.
- Group (Default: None) Set the group name for management. 32 Characters at maximum.
- Location (Default: None) Set the location name for management. 32 Characters at maximum.

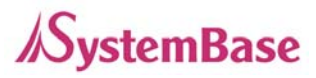

## 4. Serial Settings

This part will be used by user who wants to use serial port with external UART. If you don't want to use serial port, you don't need to see this part.

You can set the communication and operation environment for the serial port. After changing values, you need to click 'Submit' button. Then you will see the same page with modified values. Please note that you have to '**Save & Reboot**' in order to see these changes in effect. Changes will be discarded if you do not save current settings.

| 🖉 EDDY_XXXXXX Web M                    | anager – Windows Internet Explorer |                                                         |
|----------------------------------------|------------------------------------|---------------------------------------------------------|
| 🕒 🗸 🗸 🖉 🕞 🕞                            | 8.0,223                            | Google                                                  |
| Eddy is Ready for your Application     | [Serial Settings]                  | Device Name: EDDY_ XXXXX<br>Logged in as eddy<br>Logout |
| Setup Menu                             |                                    |                                                         |
| Summary                                | Serial Port 1                      |                                                         |
| Network Settings                       | Status                             | Enabled 🖌 Help                                          |
| Serial Settings                        | interface                          | RS232 🕶 Help                                            |
| Admin Settings                         | Operation Mode                     | COM Port(Win200x/XP) Y Help                             |
|                                        | Local Socket Port                  | 4001 Help                                               |
| Change Password                        | Port Alias                         | Port1 Help                                              |
| Update Firmware<br>Factory Default     | Baud Rate                          | 9600 bps 🖌 Help                                         |
| Save & Reboot                          | Data Bits                          | 8 bits 💌 Help                                           |
|                                        | Stop Bits                          | 1 bit 💌 Help                                            |
| Copyright 2006<br>SystemBase Co., Ltd. | Parity                             | None 💌 Help                                             |
| All rights reserved.                   | Flow Control                       | None Help                                               |
|                                        | Device Type                        | Data Only Help                                          |
|                                        | Remote IP Address / Port           | 0.0.0.0 / 4000 Help                                     |
|                                        | Alive Check Time                   | 0 sec(s) Help                                           |
|                                        | мти                                | 1 byte(s) Help                                          |
|                                        | Port Login                         | Disable 🖌 Help                                          |
|                                        | Passive Username                   | none Help                                               |
|                                        | Passive Password                   | none Help                                               |
|                                        |                                    |                                                         |
|                                        |                                    |                                                         |

• Status (Default: Enabled) Options: Enabled / Disabled Choose to use or not use this port.

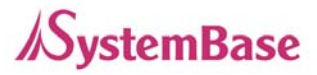

#### • Interface (Default: RS232)

Options: RS232 / RS422 / RS485

Current serial interface type is displayed. Refer to Chapter 3. Hardware for detailed information on changing serial interface type.

#### • **Operation Mode** (Default: COM(Win200x/XP))

Select the operation protocol, which the serial port would use.

#### $\rightarrow$ COM(Win200x/XP)

Use the serial port of Eddy as the COM ports of Windows 2000/XP/2003 operated PC. (Both the data and the signal line information of the serial port can be controlled.)

#### $\rightarrow COM(Win98/ME)$

Use the serial ports of Eddy as the COM ports of Windows 98/ME operated PC. (Both the data and the signal line information of the serial port can be controlled.)

#### $\rightarrow$ TCP Server

Eddy works as a socket server, waiting for the client connection on the network.

Socket number for awaiting connections can be set in 'Local socket port' field.

All data between the socket and the serial port is transferred untouched after the socket connection is established.

#### → TCP Client

Eddy acts as a socket client in this mode. It tries to connect to the server IP address and the socket number assigned when a certain server waits for connection on the network. All data between the socket and the serial port is transferred untouched after the socket connection is established.

#### → TCP Multi-Server

Eddy works as a server, accepting up to 5 simultaneous connections from socket clients. Data transmitted from Eddy is broadcast to each socket client.

#### → UDP Server

Eddy works as a UDP server, waiting for UDP connection from the client on the network. Socket number for awaiting connections can be set in 'Local socket port' field.

Once a UDP packet is received to the socket that waits for the connection, the data is transmitted to the serial port. The data input from the serial port is put into UDP packets, which eventually are sent to the client.

#### → UDP Client

When the data is input to the serial port, UDP packets are sent using the preset IP address and the socket number of the server.

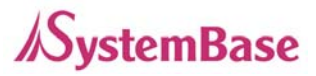

• Local Socket Port (Default: 4001)

Set the socket number for the port. TCP server and UDP server operation mode makes use of this port for awaiting network socket connections.

• **Port Alias** (Default: Port1)

Port alias name for convenience. 16 Characters at maximum.

Baud Rate (Default: 9600bps)
 Options: 150, 300, 600, 1200, 2400, 4800, 9600, 19200, 38400, 57600, 115200, 230400, 460800, 921600bps
 Set communication speed.

• Data Bits (Default: 8) Options: 5, 6, 7, 8 Set the number of bits in each character size.

• Stop Bits (Default: 1) Options: 1, 2 Set the number of stop bits.

- Parity (Default: None) Options: None, Odd, Even Set parity bit check scheme.
- Flow Control (Default: None) Options: None, Xon/Xoff, RTS/CTS Set the flow control scheme.
- **Device Type** (Default: DataOnly)

Options: Data Only, Modem Signals

Set the signal line checking method for the device to be connected to the given serial port. If the mode is set to Data Only, only Txd, Rxd, and Gnd signal lines are used in inter-device communication. If the mode is set to Modem Signals, all modem signals except RI(Ring Indicator) are asserted, tested, and used in communication.

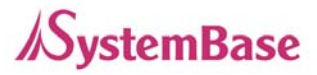

#### Remote IP Address / Port (Default: 0.0.0.0 / 4000)

When the Operation Mode is either TCP Client or UDP Client, set the IP address and the socket number to connect to.

#### • Alive Check Time (Default: 0 sec)

After a certain amount of time passes without any communication after the socket connection between the given serial port and the server is established, automatically disconnect the socket connection. Valid from 0 to 32767.

For example, if the operation mode is set to TCP Server and Alive Check Time is configured to 10, TCP Server will listen for the client's connection and eventually establish a connection. Since the check time is 10 seconds, the server will wait for 10 seconds until the client connected to it sends any packet. If there is no data for 10 seconds, server will quit the connection and return to the listening state. This option is helpful in preventing communication obstacles that occur when either Eddy or the client quits unexpectedly (i.e. Sudden black out, reboot, LAN cable cut, etc.). In these cases, the other part of communication might not recognize the failure of its partner. Such misunderstanding can cause communication errors.

If the value is set to 0, this function is disabled. Once connected socket will be retained until explicitly disconnected.

(Only applies to TCP Client, TCP Server, TCP Multi-Server operation modes.)

#### • MTU (Default: 1 byte)

MTU stands for Maximum Transmission Unit, and this option needs to be set when consecutive data from the given serial port needs to be transmitted to socket at once. If 100 bytes of character string are to be transmitted from the serial device and MTU is set to '100', Eddy waits until the entire 100 bytes are received. After receiving 100 bytes, it transmits this data to the server as a single packet, using the socket. If 200 bytes of character string are to be transmitted from the serial device, Eddy breaks this data into 2 packets of 100 bytes. If data less than 100 bytes is received, Eddy will wait for a certain amount of time. While the duration is determined by the communication speed, it normally is around 20 msec. If there is no further data incoming during this time, Eddy will send what is stored until then, though not a

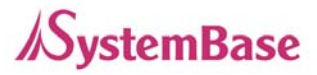

full 100-byte data it may be, as one packet.

If MTU is set to '1', however, each byte is transmitted right away in a packet, therefore multiple packets sent to the server. Valid from 1 to 1100.

• **Port Login** (Default: Disable)

Options: Enable, Disable

When the Operation Mode is set to TCP Server, ask for the username and password when the client tries to connect.

## • **Passive Username** (Default: conuser)

When the Operation Mode is set to TCP Server, set the username to ask for. 32 Characters at maximum.

## • Passive Password (Default: 99999999)

When the Operation Mode is set as TCP Server, set the password to ask for. 32 Characters at maximum.

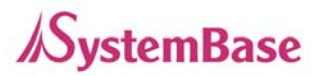

## 5. GPIO Settings

Configure operation mode and value for each Programmable I/O pins.

Eddy includes 9 GPIO pins that output 3.3V or detect 3.3V signals. You can detect either any 3.3V signals from external device, or output 3.3V signal to the external device. You can also program a customized GPIO application, and you can implement it with the SDK included in the Eddy development kit.

After changing values, you need to click 'Submit' button. Then you will see the same page with modified values. Please note that you have to '**Save & Reboot**' in order to see these changes in effect. Changes will be discarded if you do not save current settings.

| Eddy <sub>means</sub>       | [GPIO Settings] |           |               | Device Name: EDDY_ <b>XXX</b><br>Logged in as eddy<br>Logout |
|-----------------------------|-----------------|-----------|---------------|--------------------------------------------------------------|
| Setup Menu                  |                 |           |               |                                                              |
| Summary<br>Network Settings | Pin Number      | Mode Help | Value Help    |                                                              |
| Serial Settings             | Pin 0           | Output 💌  | High 🔽        |                                                              |
| GPIO Settings               | Pin 1           | Output 🐱  | High 🗸        |                                                              |
| Admin Settings              | Pin 2           | Output 🐱  | High 🗸        |                                                              |
| Change Password             | Pin 3           | Output 🐱  | High 🗸        |                                                              |
| Update Firmware             | Pin 4           | Output 💌  | High 🗸        |                                                              |
| Factory Default             | Pin 5           | Output 🗸  | High 🗸        |                                                              |
| Save & Reboot               | Pin 6           | Output 🗸  | High 🗸        |                                                              |
| Convright 2006              | Pin 7           | Output 💌  | High 🗸        |                                                              |
| SystemBase Co., Ltd.        | Pin 8           | Output 🖌  | High 🗸        |                                                              |
| All rights reserved.        | Pin 9           | Output 💌  | High 🗸        |                                                              |
|                             | Pin 10          | Output 💌  | High 🗸        |                                                              |
|                             | Pin 11          | Output 🗸  | High 🗸        |                                                              |
|                             | Pin 12          | Output 🗸  | High 🗸        |                                                              |
|                             | Pin 13          | Output 👻  | High 🗸        |                                                              |
|                             | Pin 14          | Output 💌  | High 🗸        |                                                              |
|                             | Pin 15          | Output 🖌  | High 🗸        |                                                              |
|                             |                 |           | Submit Cancel |                                                              |

#### • Mode (Default: Output)

Options: Output, Input

Set current pin's I/O mode. When in output mode, 3.3V output can be controlled. When in input mode, any 3.3V from outside can be detected.

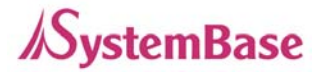

Value (Default: High)
 Options: High / Low
 Set current pin's output value. (This option only applies to output mode pins)
 If the value is High, 3.3V is output through the port.

## 6. Admin Settings

Device information and support information settings. After changing values, you need to click 'Submit' button. Then you will see the same page with modified values. Please note that you have to 'Save & Reboot' in order to see these changes in effect. Changes will be discarded if you do not save current settings.

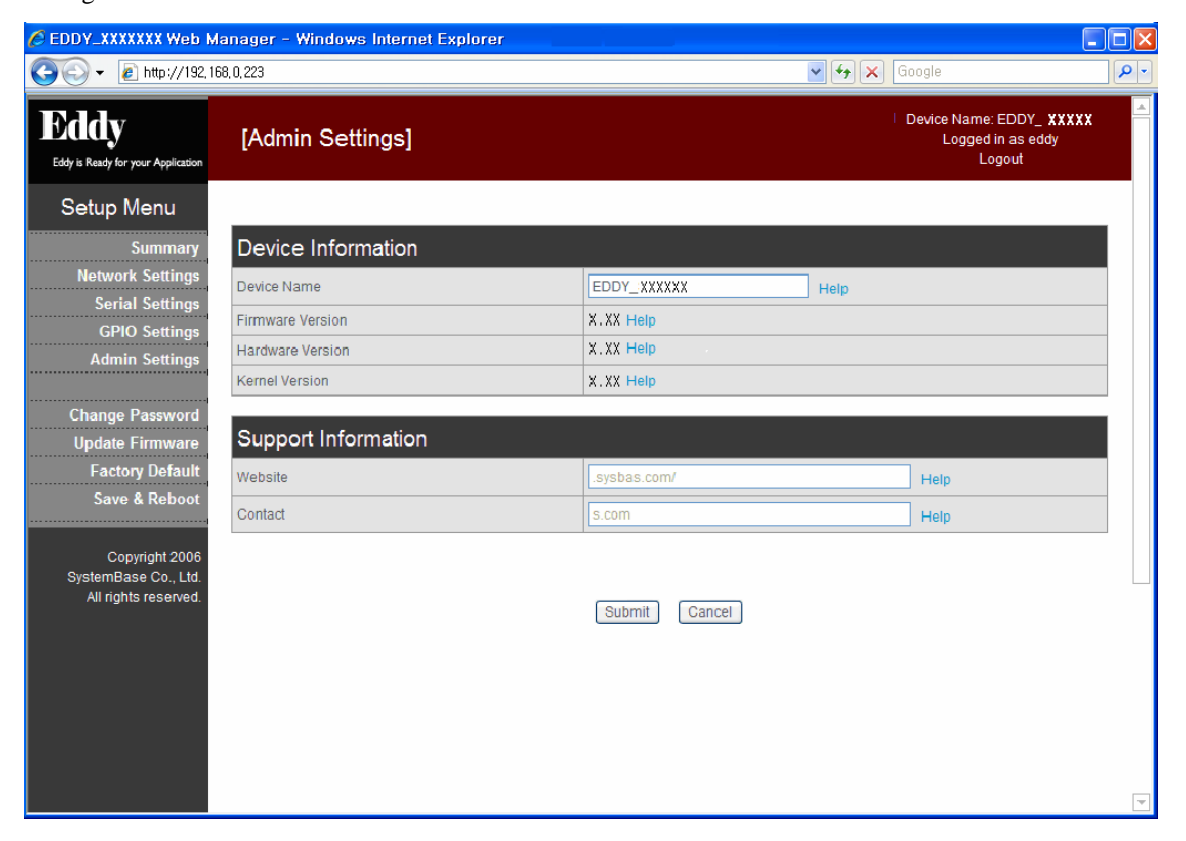

## **Device Information**

- **Device Name** (Default: Eddy-1/Pin) Name of the current device.
- Firmware Version

Current firmware version.

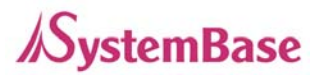

#### Hardware Version

Current hardware version.

#### Kernel Version

Current kernel version.

#### **Support Information**

• Website

Website for help and support.

#### • Contact

Contact information for technical support.

## 7. Change Password

Change Web/Telnet access username and password. After changing values, you need to click 'Submit' button. Then you will see the same page with modified values. Please note that you have to 'Save & Reboot' in order to see these changes in effect. Changes will be discarded if you do not save current settings.

As stated before, default username and password are eddy and 99999999, respectively.

| 🖉 EDDY_XXXXXX Web M                                            | lanager - Windows Internet Explorer |                                                               |
|----------------------------------------------------------------|-------------------------------------|---------------------------------------------------------------|
| 😋 🕞 👻 🙋 http://192.11                                          | 68, 0, 223                          | Google                                                        |
| Eddy<br>Eddy is Ready for your Application                     | [Change ID/Password]                | Device Name: EDDY_ <b>XXXX</b><br>Logged in as eddy<br>Logout |
| Setup Menu                                                     |                                     |                                                               |
| Summary                                                        | Change ID                           |                                                               |
| Network Settings                                               | Current ID                          | eddy                                                          |
| Serial Settings<br>GPIO Settings                               | New ID                              |                                                               |
| Admin Settings                                                 | Change Password                     |                                                               |
| Change Password                                                | Enter Current Password              |                                                               |
| Update Firmware                                                | Enter New Password                  |                                                               |
| Factory Default<br>Save & Reboot                               | Retype New Password                 |                                                               |
| Copyright 2006<br>SystemBase Co., Ltd.<br>All rights reserved. |                                     | Submit Cancel                                                 |
|                                                                |                                     |                                                               |

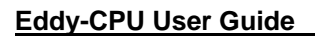

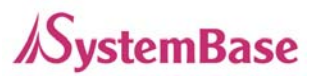

## 8. Update Firmware

| C EDDY_XXXXXX Web H                        | lanager - Windows Internet Explorer                                                                                              |                                                         |     |
|--------------------------------------------|----------------------------------------------------------------------------------------------------|---------------------------------------------------------|-----|
| 😋 💽 👻 🙋 http://192,1                       | 68,0,223                                                                                                    | Google                                                  | D - |
| Eddy<br>Eddy is Ready for your Application | [Update Firmware]                                                                                                    | Device Name: EDDY_ XXXXX<br>Logged in as eddy<br>Logout | 4   |
| Setup Menu                                 |                                                                                                    |                                                         |     |
| Summary                                    | New Firmware                                                                                                    |                                                         |     |
| Network Settings                           | Browse and select the firmware file to upload.                                                                                   | _                                                       |     |
| GPIO Settings                              | ·····································                                                                                            |                                                         |     |
| Admin Settings                             | The time may vary according to your environment.<br>Please note that wrong firmware file may cause serious damage to EDDY_S1_DB9 |                                                         |     |
| Change Password                            |                                                                                                    |                                                         |     |
| Update Firmware                            |                                                                                                    |                                                         |     |
| Save & Reboot                              | Statt Opdate                                                                                                    |                                                         |     |
|                                            |                                                                                                    |                                                         |     |
| Copyright 2006<br>SystemBase Co., Ltd.     |                                                                                                    |                                                         |     |
| All rights reserved.                       |                                                                                                    |                                                         |     |
|                                            |                                                                                                    |                                                         |     |
|                                            |                                                                                                    |                                                         |     |
|                                            |                                                                                                    |                                                         |     |
|                                            |                                                                                                    |                                                         |     |
|                                            |                                                                                                    |                                                         | -   |

Firmware is an application embedded in Flash memory of Eddy. Set the location of the firmware file to update, using the 'Browse...' button. The selected firmware will be transferred to Eddy when you click 'Start Update'. After the transmission is complete, Eddy will be automatically restarted to operate with the new firmware. Recent firmware can be downloaded at the SystemBase web site, http://www.sysbas.com/

## 9. Factory Default

Restore all the configuration parameters to the factory default values. Clicking on 'Restore Factory Defaults' button will delete all current settings and restore settings to the initial status. Eddy will automatically reboot. You cannot turn back the decision once you select this option.

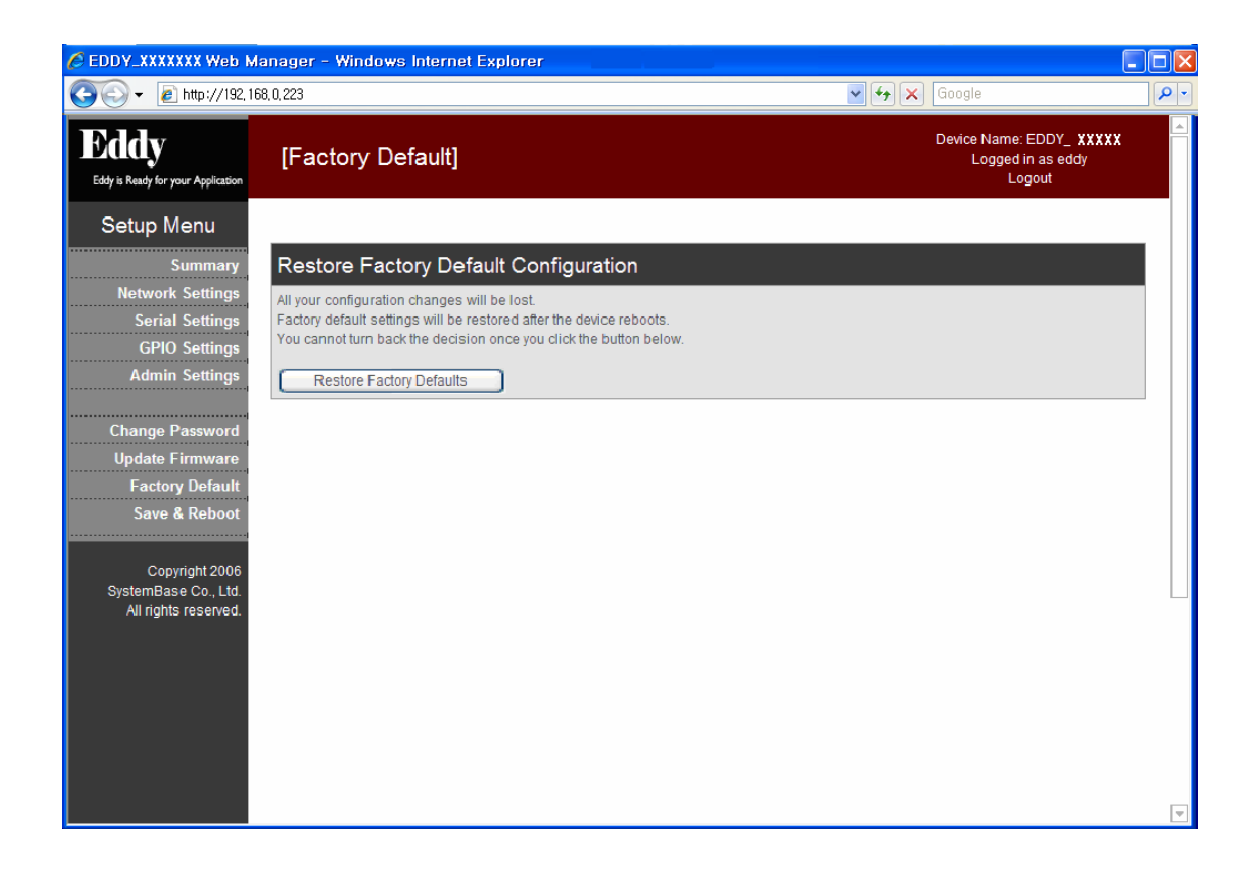

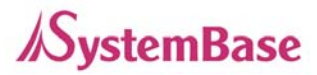

## 10. Save & Reboot

This option saves changes to the Flash memory and restarts the system to let the changes to take place in the operation.

| C EDDY_XXXXXX Web N                                                                                                    | lanager – Windows Internet Explorer                                                                                                    |       |                                                         |            |
|----------------------------------------------------------------------------------------------------|----------------------------------------------------------------------------------------------------|-------|---------------------------------------------------------|------------|
| 🚱 🗸 🖉 http://192,1                                                                                                    | 68.0.223                                                                                                    | ✓ + × | Google                                                  | <b>P</b> - |
| Eddy<br>Eddy is Ready for your Application                                                                                                    | [Save / Reboot]                                                                                                    |       | Device Name: EDDY_ XXXXX<br>Logged in as eddy<br>Logout |            |
| Setup Menu                                                                                                    |                                                                                                    |       |                                                         |            |
| Summary<br>Network Settings<br>Serial Settings<br>GPIO Settings<br>Admin Settings<br>Change Password<br>Update Firmware<br>Factory Default<br>Save & Reboot<br>Copyright 2006<br>SystemBase Co., Ltd<br>All rights reserved. | Save and Reboot All your configuration changes will be saved on EDDY_S1_DB9 Your configuration changes will be in effect after the device reboots automatically. Save & Reboot  Reboot without Saving All your configuration changes will be lost. Your last saved configuration will be in effect after the device reboots automatically. Reboot Only |       |                                                         |            |
|                                                                                                    |                                                                                                    |       |                                                         | V          |

#### • Save and Reboot

'Save & Reboot' reboots Eddy after saving changes to Flash memory.

#### • Reboot without Saving

'Reboot Only' option just reboots Eddy without saving changes. This option can be used to rollback the changes you have mistakenly made.

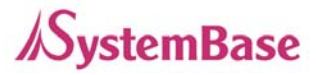

# **Chapter 6.** Configuration via Telnet

## 1. Connection

Open your telnet client and enter Eddy's IP address to connect. You need to enter appropriate username and password to login. Please note that this username and password is used as authentication method for Web as well. This means if username or/and password has been modified from the telnet interface, modified values have to be entered to connect to web, and vice versa.

Factory default username:eddyFactory default password:99999999

|                          | - 🗆 🗙 |
|--------------------------|-------|
| C:₩>telnet 192.168.0.223 |       |
| SYSTEM login: eddy       |       |
| Password:<br>#           |       |
| # #                      |       |
|                          |       |
|                          |       |
|                          |       |
|                          |       |
|                          |       |

With 'set' commands, you can configure Eddy's settings.

With 'view' commands, you can view current Eddy's settings.

After changing values, you can see modified values with 'view' commands. But be careful because these values are not in effect unless you issue a '**set save**' command. Changes will be discarded if you do not save current settings.

Command notations:

- 1) set line [ ip / dhcp ]: Either enter set line ip or set line dhcp.
- 2) set ip <IP address>: Enter actual values such as set ip 192.168.0.223

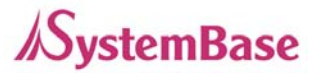

## 2. View Commands

• view

Show summarized information about Eddy.

• view all

Show all available information about Eddy.

• view server

Show network and device server's settings.

- view port
  - Show serial port settings.
- view gpio

Show GPIO pin settings.

• view version

Show version and support information.

• view command

Show 'set' command list.

• view help

Show 'view' command list.

## 3. Network Commands

Configure general network environment and network management.

### **General Configuration**

- set line [ ip / dhcp ] (Default: Static IP) IP obtaining method for Eddy's network connection
- set ip <IP Address> (Default: 192.168.0.223)
   Set the current IP address Eddy is assigned to.
   When line type is Static IP, manually enter an appropriate IP address.
   When line type is DHCP, it is not editable.

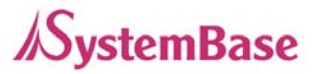

- set mask <Subnet mask> (Default: 255.255.255.0)
   Set the subnet mask Eddy is assigned to.
   When line type is Static IP, manually enter an appropriate subnet mask.
   When line type is DHCP, it is not editable.
- set gateway <Gateway address> (Default: 192.168.0.1) Set the default gateway Eddy is assigned to. When line type is DHCP, it is not editable.
- set snmp [Enable / Disable] (Default: Disable)
   Enable or disable SNMP(Simple Network Management Protocol) support.
   MIB-II (RFC 1213): System, Interface, IP, ICMP, TCP, UDP
   MIB-I (RFC 1317): Serial Interface

#### **NMS Configuration**

If multiple devices are installed and managed together, integration in management is necessary. In addition, it is often the case when the device reports an erroneous status, figuring out the reason for the failure becomes a time-consuming job. To solve this inefficiency and provide better solution, Eddy includes a Network Management System software, Portview.

- set nms <IP address> (Default: 0.0.0.0) If IP is set to 0.0.0.0, NMS feature is disabled.
- set nport <Port number> (Default: 4000) NMS socket number (if NMS is used)
- set name (Default: Eddy-1/Pin) Set the device name for management. 32 Characters at maximum.
- set group (Default: None) Set the group name for management. 32 Characters at maximum.
- set location (Default: None) Set the location name for management. 32 Characters at maximum.

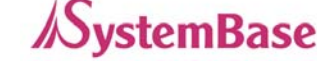

## 4. Serial Commands

You can set the communication and operation environment for the serial port. Chapter 5 describes each option in detail. Only a summary of each option is presented here.

• set port 1 status [Enable / Disable] (Default: Enable) Choose to use or not use this port.

- set port 1 protocol [com2kxp / com98 / tcp\_server / tcp\_client / tcp\_mserver / udp\_server / udp\_client] (Default: com2kxp)
   Select the operation protocol, which the serial port would use.
- set port 1 <port number> (Default: 4001) Set the socket number for the port. TCP server and UDP server operation mode makes use of this port for awaiting network socket connections.
- set port 1 name <name> (Default: Port1) Port alias name for convenience. 16 Characters at maximum.
- set port 1 speed [150 / 300 / 600 / 1200 / 2400 / 4800 / 9600 / 19200 / 38400 / 57600 / 115200 / 230400 / 460800 / 921600] (Default: 9600bps)

Set communication speed.

- set port 1 data [5 / 6 / 7 / 8] (Default: 8) Set the number of bits in each character size.
- set port 1 stop [1 / 2] (Default: 1) Set the number of stop bits.
- set port 1 parity [none / odd / even] (Default: none) Set parity bit check scheme.
- set port 1 flow [none / xon / rts] (Default: none) Set the flow control scheme.

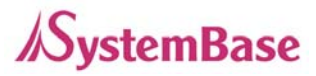

• set port 1 signal [data / modem] (Default: data)

Set the signal line checking method for the device to be connected to the given serial port.

• set port 1 remote <IP address> (Default: 0.0.0.0)

When the Operation Mode is set to TCP Client, set the IP address to connect to.

• set port 1 rport <socket number> (Default: 4000)

When the Operation Mode is set to TCP Client, set the socket number to connect to.

• set port 1 keepalive <0 ~ 32767> (Default: 0 sec)

After a certain amount of time passes without any communication after the socket connection between the given serial port and the server is established, automatically disconnect the socket connection. If the value is set to 0, this function is disabled.

• set port 1 mtu <1 ~ 1100> (Default: 0)

MTU stands for Maximum Transmission Unit, and this option needs to be set when consecutive data from the given serial port needs to be transmitted to socket at once.

- set port 1 uselogin [0 / 1] (Default: 0-Disable)
   When the Operation Mode is set to TCP Server, ask for the username and password when the client tries to connect. Set to 1 to enable.
- set port 1 conusername <username> (Default: conuser) When the Operation Mode is set to TCP Server, set the username to ask for.
- set port 1 conpassword <password> (Default: 99999999) When the Operation Mode is set as TCP Server, set the password to ask for.

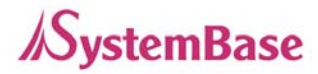

## 5. GPIO Commands

Configure operation mode and value for each Programmable I/O pins.

- set gpio <0~15> mode [in / out] (Default: Output) Set current pin's I/O mode.
- set gpio <0~15> value [low / high] (Default: High) Set current pin's output value. (This option only applies to output mode pins)

## 6. Username/Password Commands

Configure username and password for Web/Telnet.

- set user <username> (Default: eddy) Set username. 16 Characters at maximum.
- set pass <password> (Default: 99999999) Set password. 16 Characters at maximum.

## 7. System Commands

#### • set default

Restore all settings to factory default. Requires reboot for changes to take effect.

#### • set save

Save current configuration settings. Requires reboot for changes to take effect.

• reboot

Reboot Eddy.

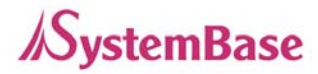

# Chapter 7. Appendix

#### 1. Firmware Update

Eddy supports firmware update with Web, FTP, and TFTP. This section describes update method via FTP and TFTP. Web update is described in Chapter 5. Configuration via Web.

You can get the firmware in System base Home page dataroom (www.sysbas.com).

#### Update via FTP

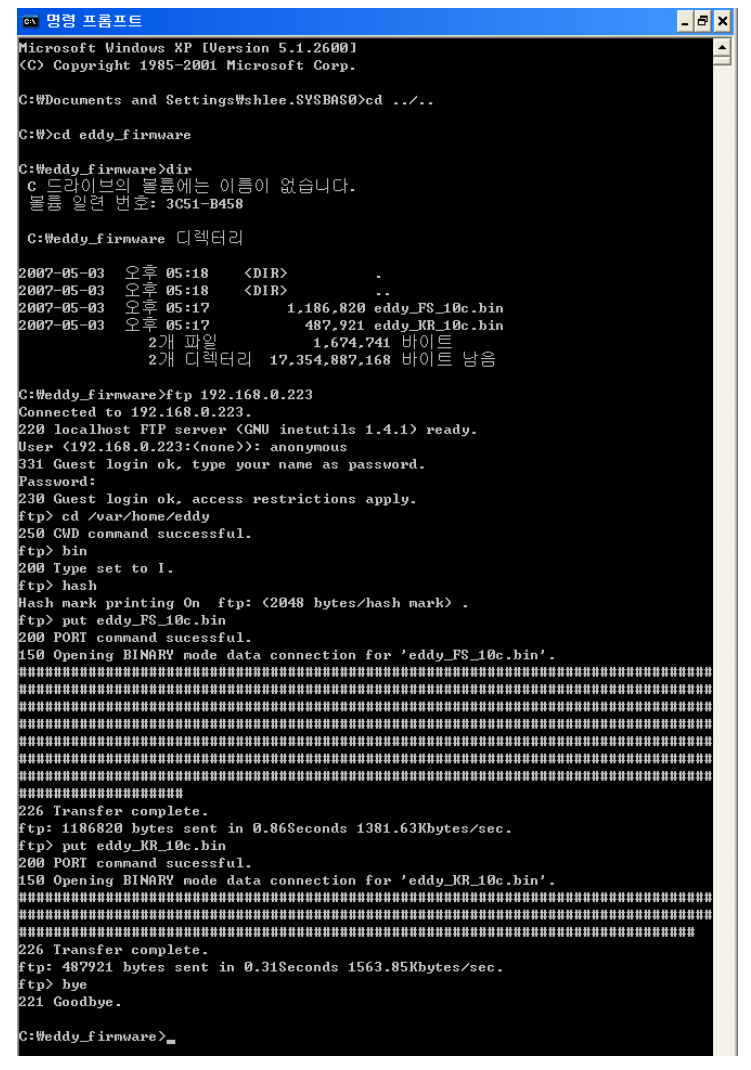

<You may not see the exact same output for all commands>

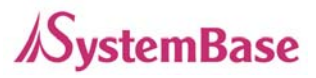

- 1. First of all, connect to Eddy with Telnet. Enter eddy for the username and 999999999 for the password. (When using the default settings)
- 2. After the connection, activate the FTP service with 'set ftp on' command.
- 3. Make sure you have the right firmware of Eddy on your PC. In this example, firmware images are stored under C:\eddy\_firmware. Here we use firmware files named Eddy\_FS\_10c.bin and Eddy\_KR\_10c.bin.
- 4. Connect to Eddy via ftp command. You can also use GUI-style FTP clients.
- 5. Enter anonymous for username. Password is not required, so just leave it blank.
- 6. Issue a command 'cd /var/home/eddy' to move to the directory where firmware can be uploaded. Please note that write attempts to any other directories are restricted for security reasons.
- 7. Issue a command '**bin**' for binary file transfer mode. Optionally use '**hash**' to see the data transfer mark.
- 8. Issue both commands '**put Eddy\_FS\_10c.bin**' and '**put Eddy\_KR\_10c.bin**' to start upload. The image files must reside in the same directory with current directory where you are running the ftp command.
- 9. After getting a 'Transfer complete' message, issue a command 'quit' or 'bye' to disconnect.

#### - 8 × 🚥 명령 프롬프트 EDDY\_S1\_PIN login: eddy Password: # cd /var/home/eddy # 1s eddy\_FS\_10c.bin eddy\_KR\_10c.bin # fcp -v eddy\_KR\_10c.bin /dev/mtd2 247: Got device: /dev/mtd2 253: Got filename: eddy\_KR\_10c.bin 258: Got FLAG\_VERBOSE 117: safe open FD:3 pathname = ∕dev∕mtd2 117: safe open FD:4 pathname = eddy\_KR\_10c.bin Erasing blocks: 8/8 (100%) Erased 65536 / 487921 bytes Writing data: 476k/476k (100%) Wrote 487921 / 487921 bytes Verifying data : 476k/476k (100%) Verified 487921 / 487921 bytes # fcp -v eddy\_FS\_10c.bin /dev/mtd3 247: Got device: /dev/mtd3 253: Got filename: eddy\_FS\_10c.bin 258: Got FLAG\_VERBOSE 117: safe open FD:3 pathname = /dev/mtd3 117: safe open FD:4 pathname eddy\_FS\_10c.bin Erasing blocks: 19/19 (100%) Erased 65536 / 1186820 bytes Writing data: 1159k/1159k (100%) Wrote 1186820 / 1186820 bytes Verifying data : 1159k/1159k (100%) Verified 1186820 / 1186820 bytes exit 호스트에 대한 연결을 잃었습니다. C:₩Documents and Settings₩shlee.SYSBASØ>\_

<sup>&</sup>lt;You may not see the exact same output for all commands>

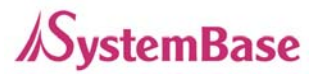

- 10. Now connect to Eddy with Telnet, if you are not connected.
- 11. Issue a command 'cd /var/home/eddy' to move to the upload directory.
- 12. Issue a command 'ls' to make sure firmware files are both successfully uploaded.
- Issue a command 'fcp -v Eddy\_KR\_10c.bin /dev/mtd2' to write the new kernel image to the Flash memory of Eddy.
- 14. Issue a command 'fcp -v Eddy\_FS\_10c.bin /dev/mtd3' to write the new file system image to the Flash memory of Eddy.
- 15. Check if Erase / Write / Verify process is successful.
- 16. Issue a command 'exit to close the telnet window, and reset Eddy to start with new firmware.

#### **Update via TFTP**

- 1. You need a TFTP server on your PC. There are various freeware, so install any TFTP server software of your choice.
- 2. Make sure the firmware file is included in the current directory.

| 🏘 Tftpd32 by Ph.                                  | Jounin           |                  |                                    |
|---------------------------------------------------|------------------|------------------|------------------------------------|
| Current Directory C:\<br>Server interfaces 192.16 | 68.0.174         | •                | <u>B</u> rowse<br>Show <u>D</u> ir |
| Tftp Server Tftp Client                           | DHCP server Sys  | log server Log v | viewer                             |
| peer                                              | file             | start time pro   | ogress                             |
| <                                                 |                  |                  | >                                  |
| About                                             | <u>S</u> ettings |                  | Help                               |

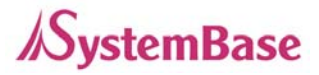

- 🗆 🗙

#### Eddy-CPU User Guide

```
Iso 192.168.0.223
Iogin: eddy
Password:
#
# tfp
tfp: not found
# tftp -g -1 firmware -r Eddy_GN_10a.bin 192.168.0.174
#
# 1s
firmware
#
# upgrade firmware
mark:mtd3
247: Got device: /dev/mtd3
```

```
253: Got filename: firmware
117: safe open FD:4 pathname = /dev/mtd3
117: safe open FD:5 pathname = firmware
Erased 1310720 / 1287168 bytes
Write 1287168 / 1287168 bytes
Verified 1287168 / 1287168 bytes
Update Complete!!
please reboot the system!
#
# reboot
```

- 3. Now connect to Eddy with Telnet.
- 4. Enter your username and password.
- 5. After receiving a prompt, issue a command

'tftp –g –l firmware –r Eddy\_GN\_10a.bin 192.168.0.45' where –l firmware refers to the local firmware location (Eddy) and –r Eddy\_GN\_10a.bin refers to the firmware filename that is in TFTP Root directory at TFTP server (PC). The last argument is the TFTP server's IP address (PC).

- 6. You get no output if TFTP transmission is successful.
- 7. Move to the directory where the firmware is downloaded, and issue a command 'ls' to make sure uploaded firmware file resides in this directory.
- 8. Issue a command 'upfirm firmware' to start writing a new firmware to the memory.
- 9. Check if Erase / Write / Verify process is successful.
- 10. Issue a command 'reboot' to reset Eddy with a new firmware.

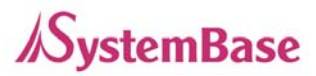

# 1. Technical Specifications

| Specifications  |                                                                  |
|-----------------|------------------------------------------------------------------|
| Network         |                                                                  |
| Protocols       | TCP, UDP, Telnet, SSH, SSL/TLS, DDNS, ICMP, DHCP,                |
|                 | TFTP, HTTP, SNMP 1 & 2                                           |
| LAN Port        | 10/100Mbps PHY * 1 (External transformer and RJ45 port required) |
| Connection Type | Static IP, DHCP                                                  |
|                 |                                                                  |

#### Hardware

| Processor              | 32-bit ARM9 Processor with 168MHz |
|------------------------|-----------------------------------|
| Flash Memory           | 4 MB                              |
| SDRAM                  | 8 MB                              |
| GPIO (Programmable IO) | Max 16                            |
| LED                    | None                              |
| Power Input            | 3.3V                              |
| Power Consumption      | 1.3W                              |
| Dimensions             | 38.0 x 20.8mm                     |
| Weight                 | 10g                               |

#### Serial

only when you plan to implement a customized UART circuit for serial connectivity

#### Environmental

| Operating Temp. | 0 ~ 50°C               |
|-----------------|------------------------|
| Storage Temp.   | -20 ~ 80°C             |
| Humidity        | 5 ~ 95% Non-Condensing |

#### Software

| O/S           | Embedded Linux (Kernel 2.4.x)         |
|---------------|---------------------------------------|
| Mgmt. Tools   | SNMP, Portview, Web                   |
| Configuration | Telnet, Web, Portview                 |
| Security      | Telnet, Web ID/Password, SSH, SSL/TLS |

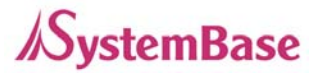

Application Upload Web Service COM Port Redirection TFTP, FTP, Web Embedded Web Server SystemBase COM Port Redirector for Windows 98/ME/2K/XP/2003

## Approvals

CE Class A, FCC Class A, RoHS compliant

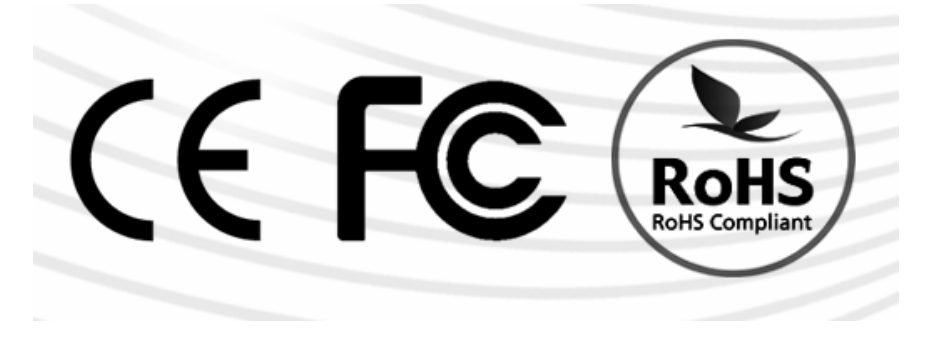

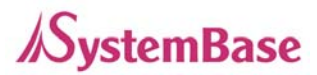

## 2. Ordering Information

### Eddy-CPU

Embedded CPU module w/programmability & 3.3V power (Pin Header interface)

## 3. FCC Statement

THIS DEVICE COMPLIES WITH PART 15 OF THE FCC FULES. OPERATION IS SUBJECT TO THE FOLLOWING TWO CONDITIONS: (1) THIS DEVICE MAY NOT CAUSE HARMFUL INTERFERENCE, AND (2) THIS DEVICE MUST ACCEPT ANY INTERFERENCE RECEIVED, INCLUDING INTERFERENCE THAT MAY CAUSE UNDESIRED OPERATION.

# FCC RF

# **INTERFERENCE STATEMENT**

#### NOTE:

This equipment has been tested and found to comply with the limits for a Class A digital device, pursuant to part 15 of the FCC Rules. These limits are designed to provide reasonable protection against harmful interference when the equipment is operated in a commercial environment. This equipment generates, uses, and can radiate radio frequency energy and, if not installed and used in accordance with the instruction manual, may cause harmful interference to radio communications. Operation of this equipment in a residential area is likely to cause harmful interference in which case the user will be required to correct the interference at his own expense.